# SONY

# LocationFree basestation – LocationFree Player til pc

Betjeningsvejledning

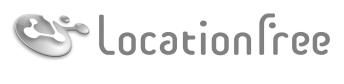

**NET**AV

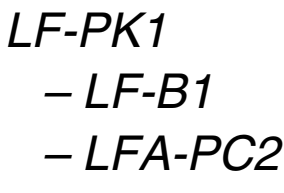

© 2006 Sony Corporation

# Indhold

| Hvad er en LocationFree basestation?                        | 4 |
|-------------------------------------------------------------|---|
| Beskrivelse af dele og betjeningsfunktioner (basestationen) | 5 |

## 

# ••••••••••• Installation og tilslutning...... 10

| Installationsrækkefølge                                              | 10 |
|----------------------------------------------------------------------|----|
| Basestations-tilstande                                               | 11 |
| TRIN 1 Indstil systemet, så du kan se video derhjemme                | 12 |
| TRIN 2 Indstil systemet, så du kan se video, når du er væk hjemmefra | 17 |

### 

| Hvad er LocationFree Player?                                          | 21 |
|-----------------------------------------------------------------------|----|
| LocationFree Player – grundlæggende vindue                            | 22 |
| Tilslutning til basestationen                                         | 24 |
| Betjening af videoen                                                  | 25 |
| Justering af videohastigheden                                         | 27 |
| Sådan foretages Video Settings                                        | 28 |
| Registrering af LocationFree-enheder på basestationen via internettet | 30 |
| Betjening med mus og tastatur                                         | 31 |
|                                                                       |    |

| ••• | Installation af LocationFree Player                   |      |
|-----|-------------------------------------------------------|------|
|     | LocationFree Player systemkrav                        | . 32 |
|     | Installation og afinstallation af LocationFree Player | . 32 |

| •••• | Avancerede Base Station Settings                                      | 35 |
|------|-----------------------------------------------------------------------|----|
|      | Åbning af siden [Base Station Settings]                               | 35 |
|      | Kontrol af den aktuelle basestationsstatus                            | 37 |
|      | Grundlæggende handlinger på siden [Advanced Setup]                    | 37 |
|      | Indstil din internetforbindelse                                       |    |
|      | Indstilling af systemet, så du kan se video, når du er væk hjemmefra  | 39 |
|      | Registrering af LocationFree-enheder på basestationen via internettet | 42 |
|      | Ændring af basestationens trådløse indstillinger                      | 43 |
|      | Andre indstillinger                                                   | 45 |

| ••••••••• | Andet                           | 47 |
|-----------|---------------------------------|----|
|           | Om selvdiagnosevisninger        | 47 |
|           | Initialisering af basestationen | 48 |
|           | Fejlfinding                     | 49 |
|           | Specifikationer                 | 55 |
|           | Indholdsfortegnelse             | 56 |
|           | Varemærker                      | 57 |

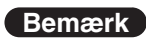

Skærmbillederne i denne manual er kun eksempler.

# Hvad er en LocationFree basestation?

Med en LocationFree basestation kan du både se video derhjemme, og når du er på farten. Du kan få adgang til den basestation, der står derhjemme, via internettet, når du er væk hjemmefra, ved at installere og konfigurere LocationFree Player på din computer og en anden LocationFree-enhed\*. Hvis du placerer basestationen i et centralt rum, f.eks. stuen, kan du også se video fra resten af huset via din LAN.

K LocationFree-enh NetAV:

\* LocationFree-enhed: Udstyr med LocationFree Player installeret.

En funktion, der gør, at du kan få adgang til basestationen via et hjemmenetværk eller internettet for at se video.

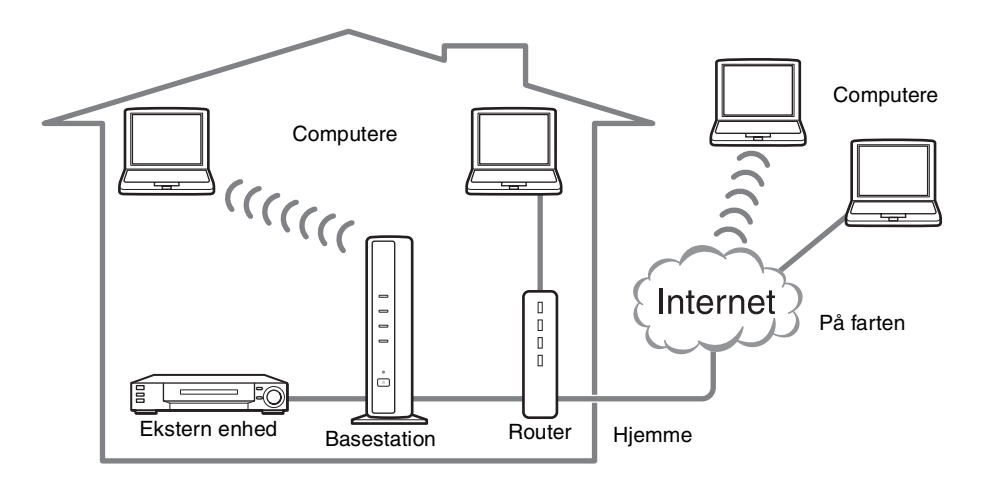

# ີ່ 🏹 Tips

- Du kan ikke bruge NetAV, hvis du er koblet på internettet via en analog telefonlinje, som bruger en router eller mobiltelefon til at ringe op.
- Der er muligvis nogle videoer, dvd'er og andre medier, som du ikke kan se, fordi de er beskyttet mod kopiering sammen med softwaren.
- Når der er tændt for basestationen, udsender den et konstant trådløst signal.
- NetAV-funktionen fungerer bedst sammen med en bredbåndsforbindelse med download- og upload-hastigheder på mindst 300 kbps.
- NetAV kan ikke anvendes via en proxyserver.

#### Bemærkninger

- LocationFree basestationen sender på den trådløse 2,4 GHz kanal. Hvis der er andet udstyr i nærheden, som udsender elektriske bølger, som eksempelvis en trådløs LAN-enhed eller en mikrobølgeovn, kan det trådløse signal blive svagere. De byggematerialer, der er brugt i bygningens vægge og gulve, kan også påvirke signalstyrken.
- Hvis du bruger NetAV, skal basestationen, routeren og tilsluttede enheder derhjemme være tændt, når du er væk hjemmefra, så du kan få forbindelse til dem via internettet.
- Det er forbudt at bruge NetAV-funktionen til andre formål end personlig underholdning.
- Denne basestation kan bruges som et Wireless Access Point.

# Beskrivelse af dele og betjeningsfunktioner

(basestationen)

### Forside

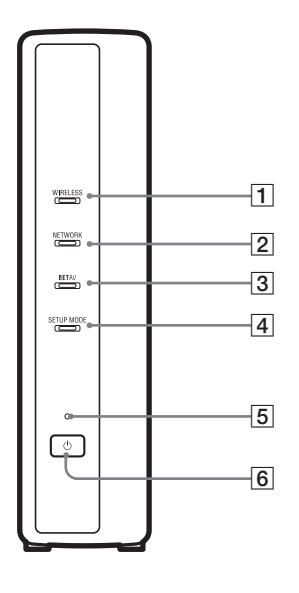

#### 1 WIRELESS-lampe

Viser status for den trådløse funktion.

Grøn: Tilsluttet til LocationFree-enheden på 2,4 GHz-kanalen. Bliver kortvarigt grøn og slukker så i 3 sekunder: Det trådløse netværk er aktiveret, men der er ingen trådløs kommunikation med en LocationFree-enhed.

#### **2** NETWORK-lampe

Viser status for tilslutning til et eksternt netværk, f.eks. internettet. Grøn lampe blinker langsomt: Forsøger at oprette forbindelse. Grøn: Tilsluttet til netværket. Lampen blinker hurtigt, når der sendes data.

Slukket: Ikke tilsluttet.

#### **3** NETAV-lampe

Viser status for tilslutning til LocationFree-enheden. Grøn lampe blinker hurtigt: NetAV-godkendelse mislykkedes. Grøn lampe blinker langsomt: Forsøger at oprette forbindelse til NetAV.

- Grøn: Tilsluttet til NetAV. Blinker gult: Opdaterer den dynamiske DNS. Gul: Fejl i den dynamiske DNS. Slukket: Ikke tilsluttet. Rød: Basestationen initialiseres.
- 4 SETUP MODE-lampe (F side 11) Gul: Basestationen er i installationstilstand. Blinker gult: Nem registrering er mulig.
- **5** POWER-lampe (**F** side 12) Grøn: Der er tændt for strømmen. Blinker rødt: Der er opstået en fejl.
- 6 POWER-knap (@ side 12) Tænder og slukker for basestationen.
- 7 LAN-port
- Tilslut et LAN-kabel.
- **B** BASE STATION RESET-knap (**B** side 48) Initialiserer alle indstillinger på basestationen til fabriksindstillingerne.
- SETUP MODE-knap ( side 11)
   Tryk på denne knap for at registrere LocationFree-enheder eller foretage indstillinger af basestationen.
- 10 IN 2 (AUDIO/VIDEO)-terminal ( side 8) Tilslut A/V-kablet med scartstikket (medfølger), eller tilslut A/V-kablet (RCA-kabel, medfølger).
- 11 DC IN-stik ( F side 12) Tilslut vekselstrømsadapteren (medfølger).
- **12** IN 1 (AUDIO/VIDEO)-terminal (**3** side 8) Tilslut A/V-kablet med scartstikket (medfølger), eller tilslut A/Vkablet (RCA-kabel, medfølger).
- IB BLASTER-port (@ side 9)Tilslut IR Blaster (medfølger).

#### Bagside

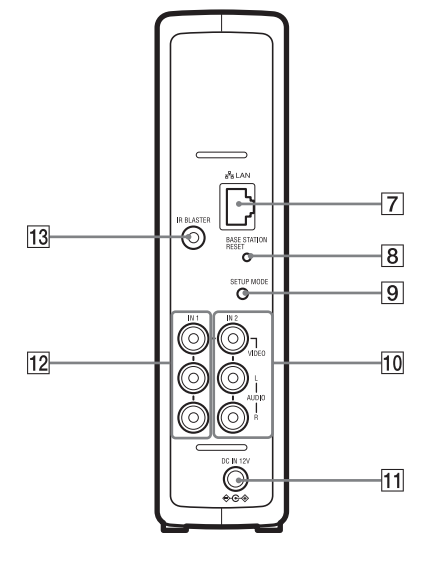

# Klargøring af basestationen

# 1. del Kontrol af pakkens indhold

Når du har pakket indholdet ud, skal du kontrollere, at følgende dele er med:

- Basestation (LF-B1) (1)
- Vekselstrømsadapter (AC-LX1B) (1) IR Blaster (VM-50) (1)

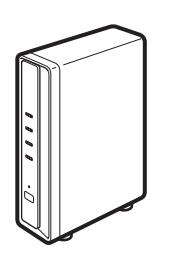

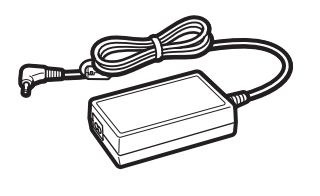

• Netledning (Type C-6) (1) • Netledning (Type BF) (1)

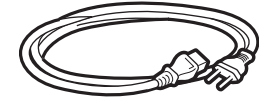

#### Bemærkninger

- Du skal bruge denne netledning, hvis du bruger enheden uden for Storbritannien.
- Denne netledning medfølger muligvis ikke, afhængig af landet.

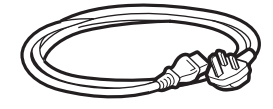

#### Bemærkninger

- Du skal bruge denne netledning, hvis du bruger enheden i Storbritannien.
- Denne netledning medfølger muligvis ikke, afhængig af landet.

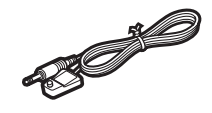

• Fod til basestation (1)

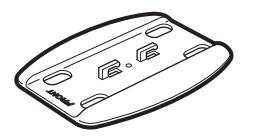

• A/V-kabel med scartstik (1)

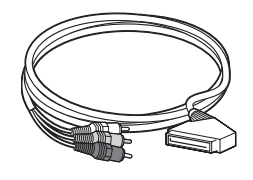

#### Bemærk

- Dette kabel kan kun bruges til at forbinde et scartudgangsstik på en ekstern enhed med IN 1/2terminalen på en basestation.
- Cd-rom med LocationFree Player-software (LFA-PC2) (1)
  - LocationFree Player-software<sup>2</sup>
  - Betjeningsvejledning (pdf-fil)
  - Licens (tekstfil)

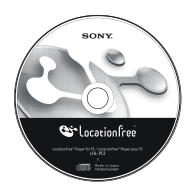

\* Der medfølger en serienøgle til LocationFree Player.

• A/V-kabel (RCA-kabel) (1)

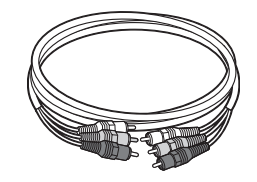

- Vejledning til hurtig start
- Vigtige bemærkninger (2)
- EUROPEAN GUARANTEE INFORMATION DOCUMENT (Oplysninger om garanti i Europa) (1)

# 2. del Fastgøring basestationens fod

For at holde basestationen stabil skal basestationens fod fastgøres.

#### Bemærkninger

- SSID, WEP-nøglen og den indledende adgangskode står på siden af basestationen. Sørg for, at basestationens sidepanel er nemt at se, efter den er installeret. Du skal bruge disse oplysninger til at installere basestationen og foretage trådløse forbindelser.
- Anbring basestationen mindst 10 cm fra væggen.

Anbring foden således, at den del, der er mærket FRONT, vender mod forsiden af basestationen. Sæt tapperne på foden ind i hullerne i bunden af basestationen, og skub foden ind mod bagsiden af basestationen for at låse den på plads.

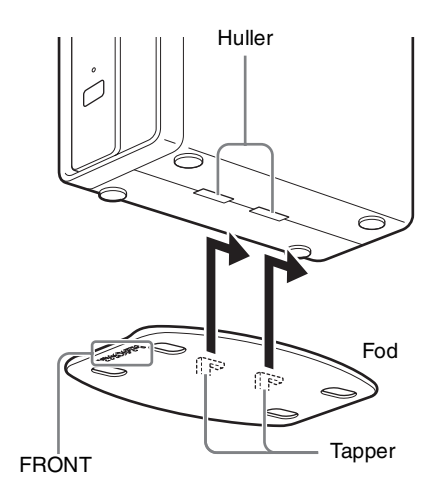

# 3. del Tilslutning af andre enheder

Eksterne enheder, som har en scartudgangsterminal eller audio/video-udgangsterminaler, f.eks. en STB, PVR eller dvd-optager, kan tilsluttes til basestationen. Se betjeningsvejledningen til hver enkelt anordning.

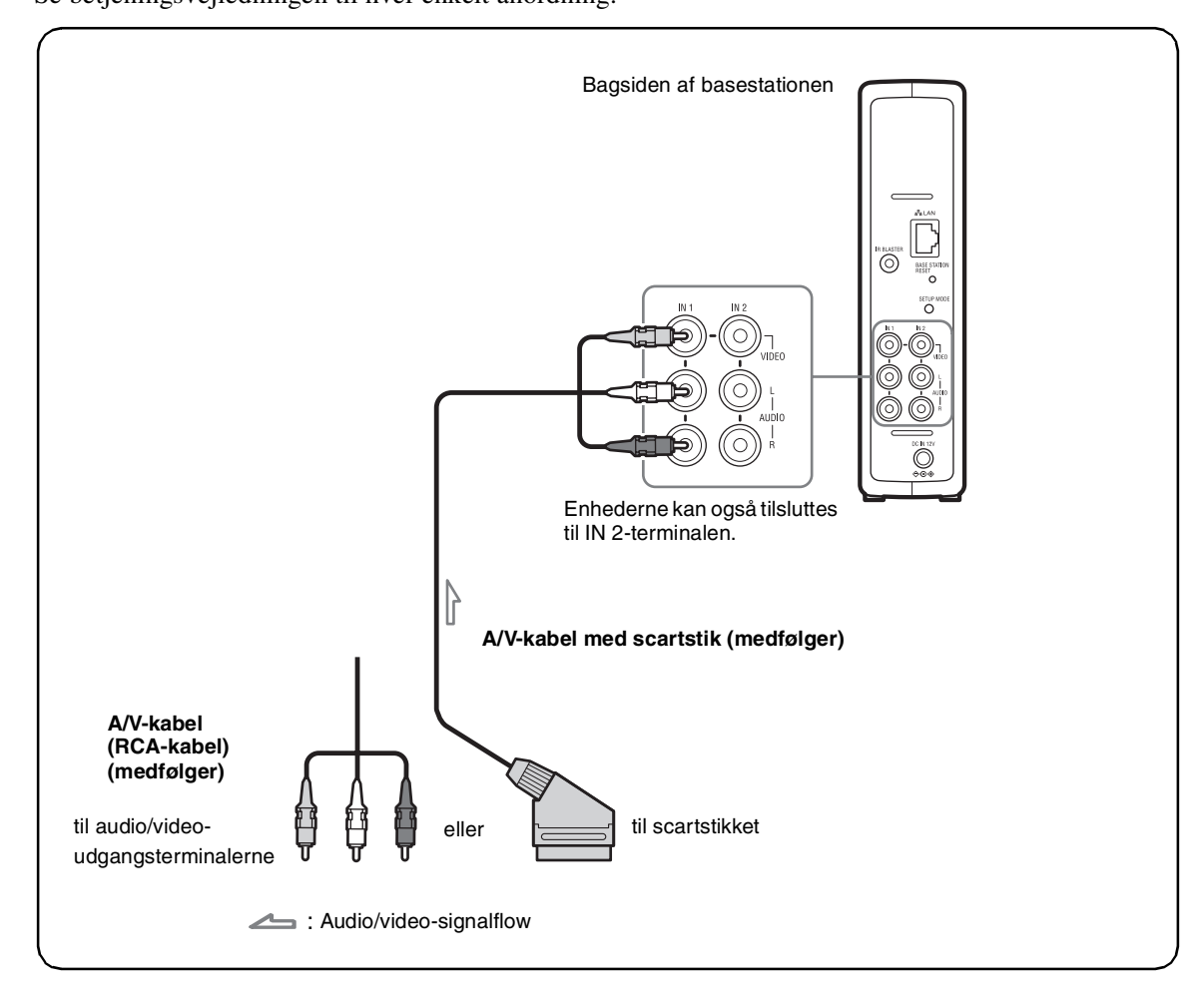

#### Se en video med en tilsluttet enhed

Vælg [Video 1] i vinduet [Index]. Den tilsluttede enhed kan betjenes med fjernbetjeningen på skærmen. Åbn vinduet [Index], vælg [Video 1] eller [Video 2] alt efter hvilken indgangsterminal, enheden er tilsluttet til.

# Ϋ́ζ Тір

Hvis du vil betjene eksterne enheder fra LocationFreeenheden, skal du tilslutte den medfølgende IR Blaster. Se nærmere oplysninger på næste side.

#### Bemærk

Hvis du tilslutter en dvd-afspiller til basestationen via en videobåndoptager, kan videobåndoptagerens kopisikringsfunktion risikere at forvrænge eller dæmpe dvd-billedet. Tilslut dvd-afspilleren direkte til videoindgangsstikket på Base Station.

## Tilslutning af IR Blaster

Tilslut den medfølgende IR Blaster til den enhed, der er tilsluttet til basestationen.

Du kan betjene enheden med LocationFreeenhedens fjernbetjening på skærmen via IR Blaster.

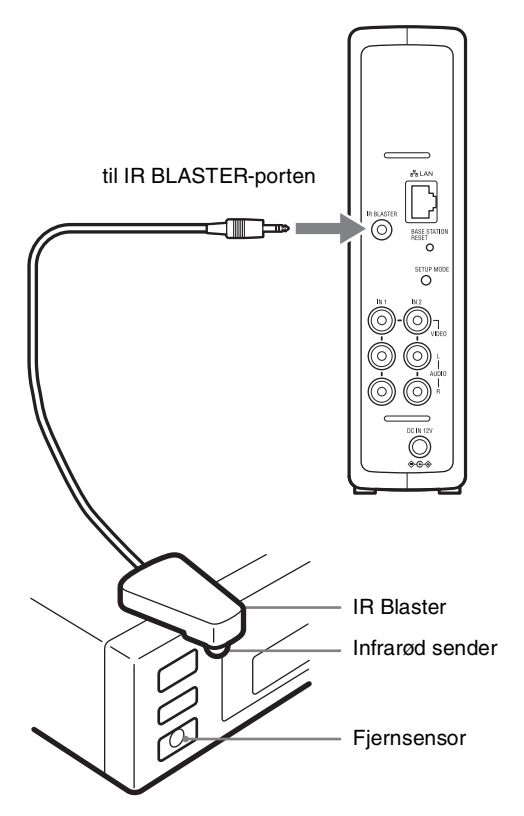

Læs enhedens betjeningsvejledning, og placer IR Blaster lige over fjernsensoren.

#### Bemærk

Lad papiret på bagsiden sidde på IR Blaster. Når du har konfigureret LocationFree Players fjernbetjeningsindstillinger ( side 28), skal du fjerne papiret fra bagsiden af IR Blaster og fastgøre den. Ved betjening af to enheder med IR Blaster skal enhederne og IR Blaster stilles som vist.

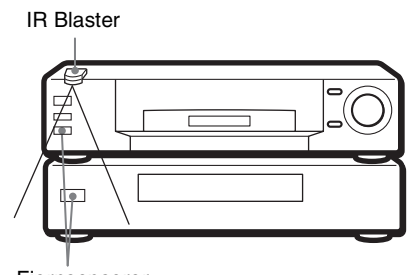

Fjernsensorer

#### Bemærk

Der findes nærmere oplysninger om opsætning af enheden i dennes betjeningsvejledning.

Hvis fjernsensorerne på de to enheder ikke flugter som på billedet ovenfor, kan de ikke betjenes med den medfølgende IR Blaster. Du skal i stedet købe en 3,5 mm stikfordeler, som f.eks. en Sony hovedtelefonadapter PC-232S (medfølger ikke) og en ekstra IR Blaster. Sæt stikadapteren i IR BLASTER-porten på basestationen, og sæt begge IR Blaster i en port på adapterstikket.

## ີ່ 🏹 Tips

- Hvis IR Blaster-kablet er for kort, skal du bruge et forlængerkabel til 3,5 mm stikket (medfølger ikke).
- Fjernsensorer på Sony-optagere og andre produkter er mærket med symbolet 🖪 .
- Der kan indstilles to fjernbetjeninger på skærmen til hvert videoindgangsstik. Med disse fjernbetjeninger på skærmen kan du betjene to enheder, der er sluttet direkte til basestationen, og styre videoindgange via disse enheder.

# Installationsrækkefølge

Følg følgende trin for at konfigurere.

#### TRIN 1 Indstil systemet, så du kan se video derhjemme

TRIN 1-1 Tænd for basestationen (@ side 12).

TRIN 1-2 Tilslut en LocationFree-enhed til basestationen (@ side 13).

- Tilslutning via en router (@ side 14)
- Direkte tilslutning til basestationen med en trådløs forbindelse (@ side 14)

•

Installer LocationFree Player-softwaren (@ side 32)

TRIN 1-3 Vis video på LocationFree-enheden (@ side 15).

#### TRIN 2 Indstil systemet, så du kan se video, når du er væk hjemmefra

TRIN 2-1 Kontroller din internetforbindelse (@ side 17).

TRIN 2-2 Foretag Easy Setup-indstillinger for at se video, når du er væk hjemmefra (@ side 17).

Hvis NetAV-kontrollen ikke er fuldstændig (@ side 19).

# Basestationstilstande

Basestationen har en normal tilstand og en installationstilstand.

## Tryk på POWER-knappen på basestationen

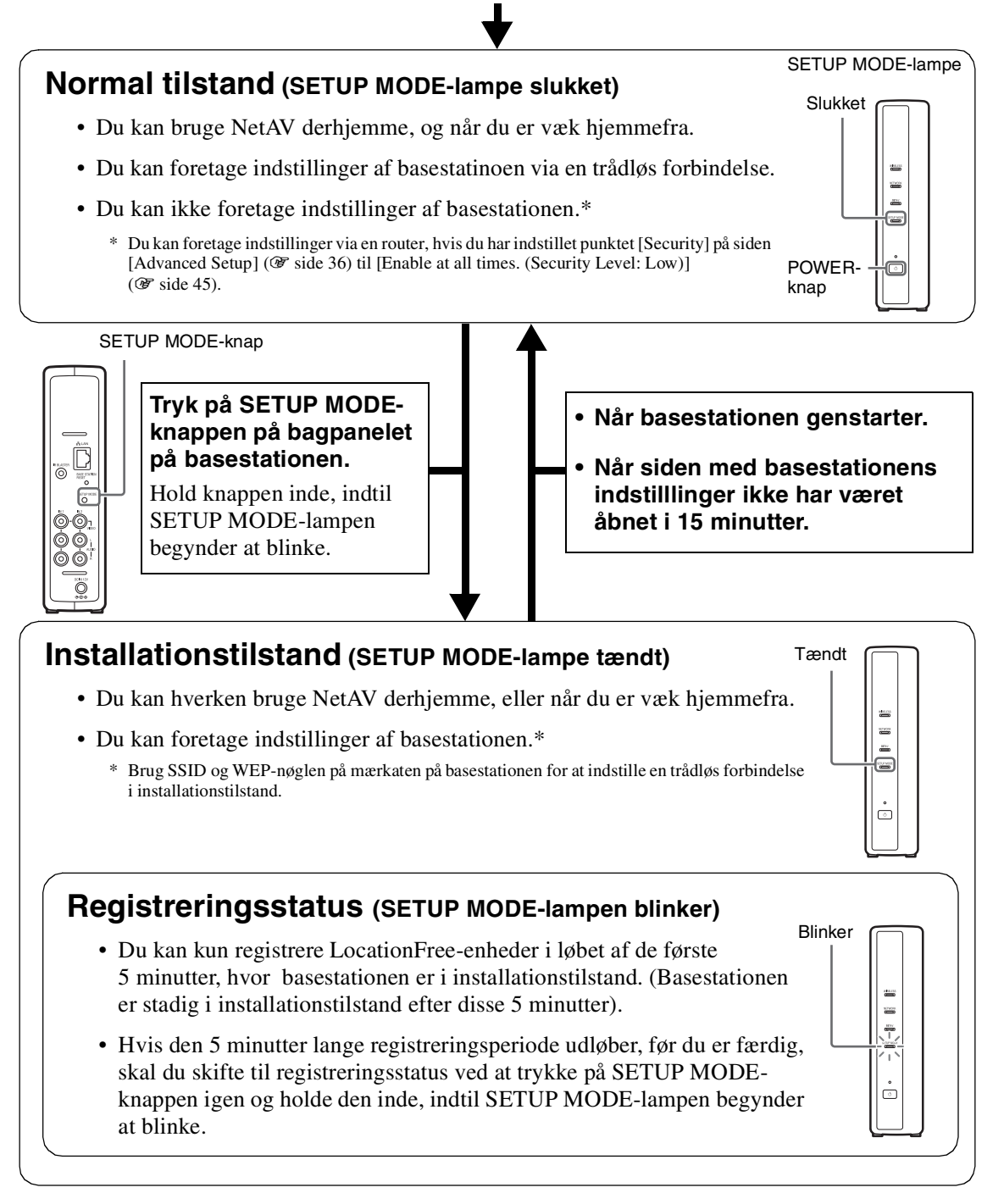

# TRIN 1 Indstil systemet, så du kan se video derhjemme

I dette afsnit kan du læse om, hvordan du indstiller NetAV, så du kan se video derhjemme.

# TRIN 1-1 Tænd for basestationen

# Tilslut netledningen til basestationen

Tilslut netledningen, når du har foretaget alle andre tilslutninger.

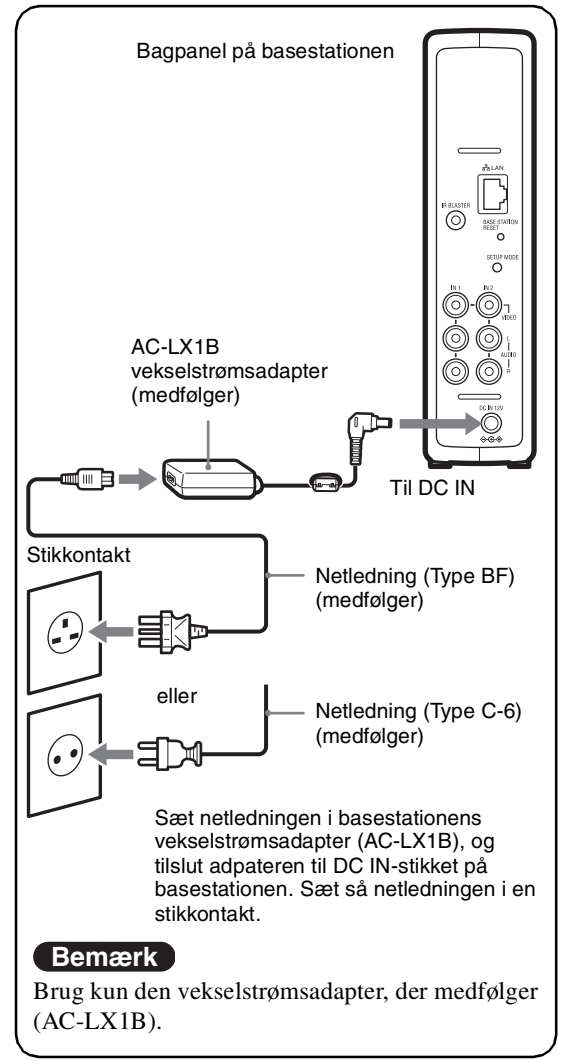

## Tænd for basestationen

Tryk på POWER-knappen på basestationens frontpanel for at tænde for enheden.

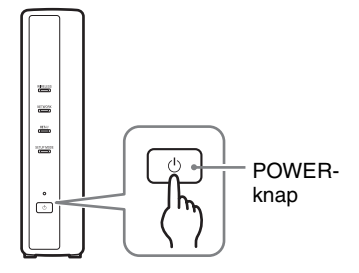

POWER-lampen på basestationens frontpanel lyser grønt.

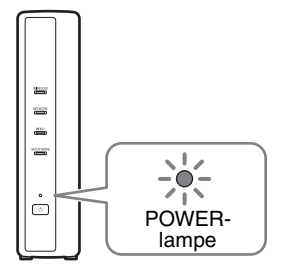

# TRIN 1-2 Tilslut en LocationFree-enhed til basestationen

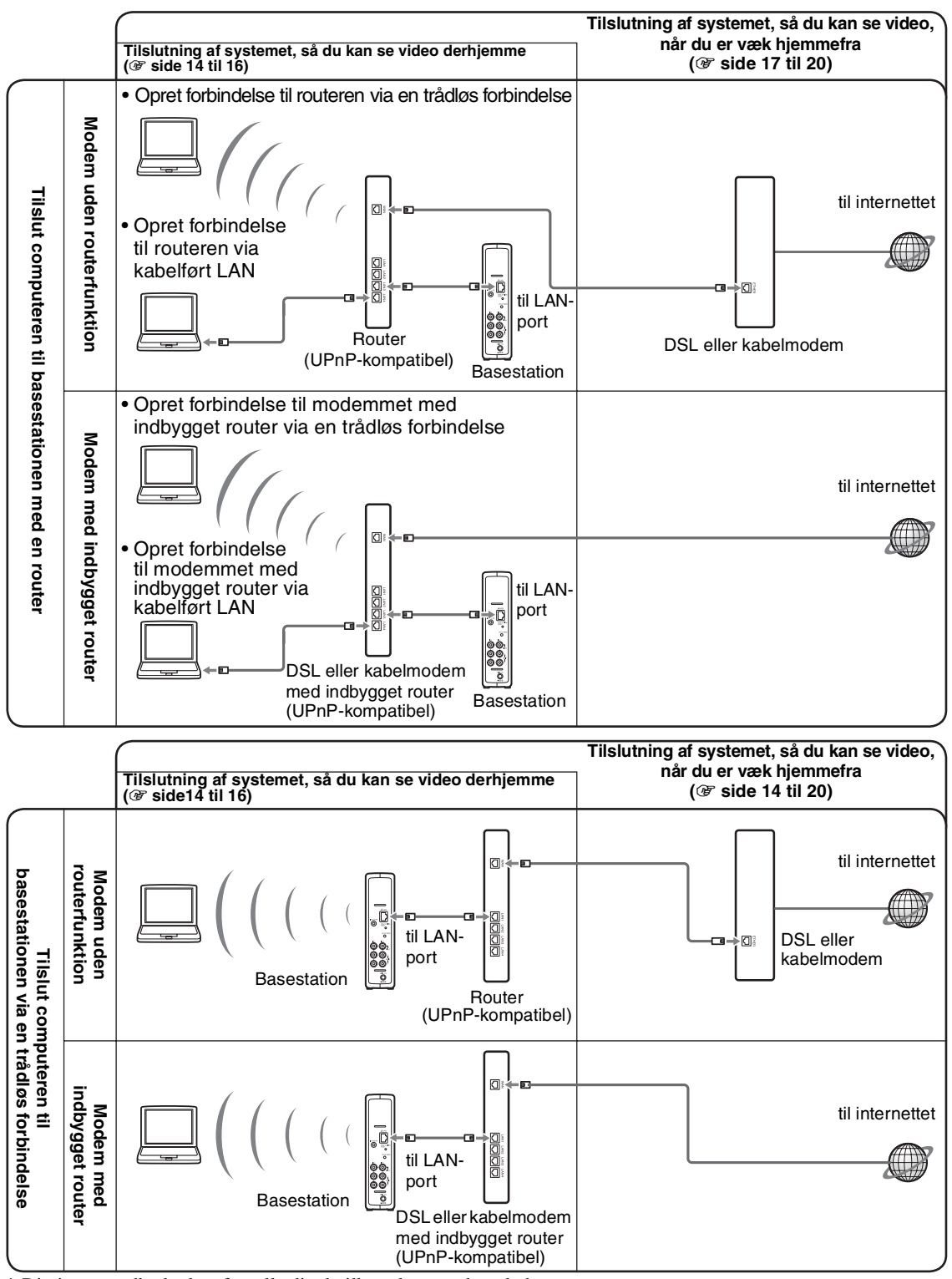

\* Din internetudbyder kan fortælle dig, hvilken slags modem du har.

\* UPnP: Universel Plug and Play

#### Brug af en router til at forbinde en LocationFree-enhed med basestationen

#### Tilslutning via en kabelført router

Hvis routeren er konfigureret til at tildele IPadresser via en DHCP-funktion, og computeren er indstillet til [Hent IP-adressen automatisk], kan du ikke oprette forbindelse ved blot at forbinde computeren og basestationen med et LAN-kabel (medfølger ikke).

# Ϋ́ζ Tip

Se efter, at NETWORK-lampen på forsiden af basestationen lyser. Hvis den er slukket, skal du kontrollere, at routeren er tændt, og at LAN-kablet er forbundet korrekt.

#### Tilslutning via en trådløs router

Tilslut computeren til en trådløs router.

#### Tilslutning af en LocationFreeenhed til basestationen via en trådløs forbindelse

Hvis computeren skal forbindes med basestationen via en trådløs forbindelse, skal computerens trådløse netværksforbindelse indstilles.

Der findes nærmere oplysninger i betjeningsvejledningen til computeren og de trådløse LAN-enheder, f.eks. et trådløst LANkort.

Anvisningerne i dette afsnit er baseret på Windows XP med Service Pack 2 installeret.

- Klik på [Kontrolpanel] i menuen [Start] i Windows, og dobbeltklik på [Netværksforbindelser].
- 2 Dobbeltklik på [Trådløs netværksforbindelse].

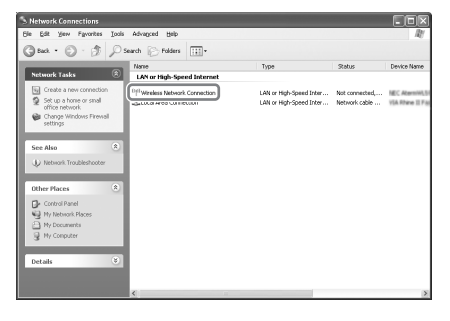

**3** Vælg samme SSID som den på mærkaten på basestationen fra listen over trådløse netværk, og klik på [Opret forbindelse].

| Wireless Network Connect                             | lion                                                                                          | X  |
|------------------------------------------------------|-----------------------------------------------------------------------------------------------|----|
| Network Tasks                                        | Choose a wireless network                                                                     |    |
| 🕵 Refresh network list                               | Click an item in the list below to connect to a gireless network in range or to get more      |    |
| Set up a wireless network for a home or small office | (( • )) LocationFree.00014AC9E092                                                             | Ì  |
| Related Tasks                                        | To connect to this network, click Connect. You might need to enter<br>additional information. |    |
| Learn about wireless networking                      |                                                                                               | l  |
| Change the order of<br>preferred networks            | ((q)) <sup>10-525</sup>                                                                       |    |
| Ge Change advanced settings                          | C Security-enabled wireless network all                                                       | IJ |
|                                                      |                                                                                               |    |
|                                                      |                                                                                               |    |
|                                                      |                                                                                               | ٦  |

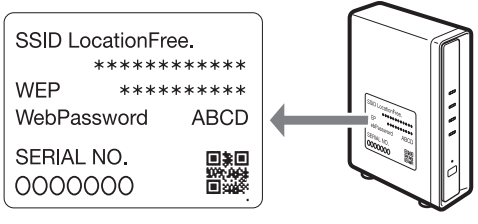

#### 4 Indtast WEP-nøglen som trykt på mærkaten på basestationen, og klik på [Opret forbindelse].

| The network 'LocationFre<br>or WPA key). A network | e.00014AC9E092' requires a network key (also called a WEP key<br>key helps prevent unknown intruders from connecting to this |
|----------------------------------------------------|----------------------------------------------------------------------------------------------------|
| network.                                           |                                                                                                    |
| Mahumula lunaa                                     |                                                                                                    |
| Merwork ReA:                                       |                                                                                                    |
| Confirm network key:                               |                                                                                                    |
|                                                    |                                                                                                    |
|                                                    | <u>C</u> onnect Cancel                                                                                                    |
|                                                    |                                                                                                    |

## TRIN 1-3 Se video på LocationFreeenheden

#### 1 Tænd for basestationen, og tryk på [SETUP MODE]-knappen på bagpanelet på basestationen. Hold knappen inde, indtil SETUP MODE-lampen begynder at blinke.

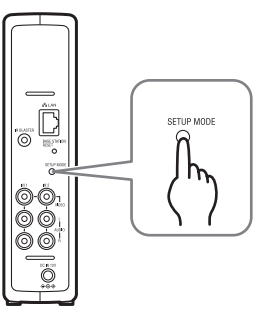

SETUP MODE-lampen blinker.

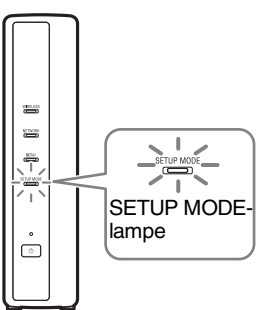

# Ϋ Тір

Hvis du bruger en router til at oprette forbindelse til basestationen, går der et stykke tid, før der tildeles en IP-adresse til basestationen af DHCP. Basestationen vises ikke i det vindue, der er vist i trin 2, før den er blevet tildelt en IP-adresse. Gå videre til trin 2, når NETWORK-lampen tænder.

15

2 Dobbeltklik på LocationFree Player) ikonet på skrivebordet. Du kan også bruge menuen [Start]. Peg på [Alle programmer] ([Programmer] i Windows 2000), [Sony LocationFree Player], og klik så på [LocationFree Player]. LocationFree Player starter, og vinduet [Base Station Selection] vises.

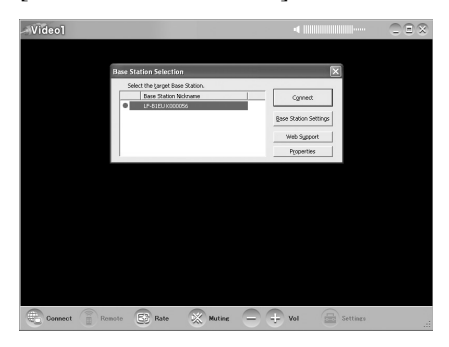

#### Bemærk

Hvis din basestation ikke vises på skærmen [Base Station Selection], kan det være fordi, at sikkerhedssoftwaren eller browseren blokerer for kommunikation mellem LocationFree Player og basestationen. Se brugsanvisningen til sikkerhedssoftwaren eller browserens online Hjælp for at konfigurere dem til ikke at blokere for denne kommunikation.

.....

**3** I vinduet [Base Station Selection] skal du vælge en basestation med et grønt ikon på listen, og så klikke på [Connect].

Vælg et grønt ikon.

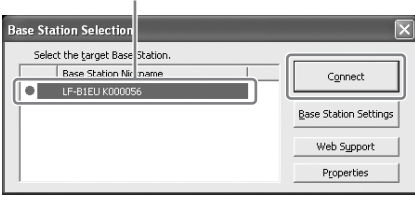

## Ϋ́ζ Тір

Du kan ændre det kaldenavn, der vises på skærmen, ved at klikke på [Properties].

#### Bemærk

Inden du klikker på [Connect], skal du kontrollere, at SETUP MODE-lampen stadig blinker. Hvis SETUP MODE-lampen tænder uden at blinke, skal du blive ved med at holde SETUP MODE-knappen inde, indtil lampen begynder at blinke. Åbn en forbindelse med basestationen.

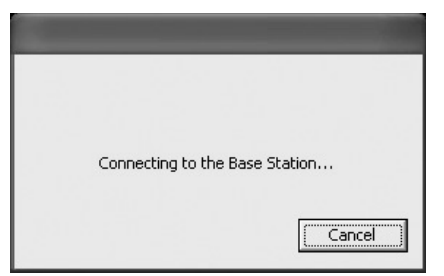

Registrering af basestationen begynder automatisk.

**4** Klik på [OK] for at oprette forbindelse til basestationen.

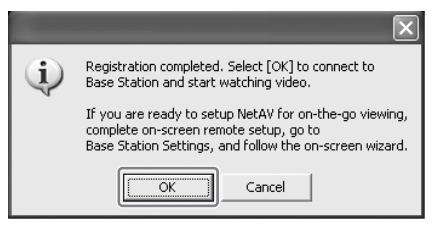

Basestationen genstartes automatisk efter registrering. Vent et stykke tid, indtil der er etableret forbindelse til basestationen.

Hvis fjernbetjeningen på skærmen og farvesystemet skal konfigureres, henvises til side 28.

Hvis du vil vide mere om at se video, når du er væk hjemmefra, skal du gå videre til næste afsnit "TRIN 2 Indstil systemet, så du kan se video, når du er væk hjemmefra."

# TRIN 2 Indstil systemet, så du kan se video, når du er væk hjemmefra

I dette trin forklares det, hvordan du indstiller netværket til at oprette forbindelse til din basestation derhjemme via enten en trådløs internetforbindelse eller en kabelført offentlig internetforbindelse.

#### Bemærkninger

- Disse indstillinger skal foretages, inden du tager hjemmefra.
- Nogle steder kan det kræve en kontrakt eller et program for at oprette forbindelse til internettet.

## TRIN 2-1 Kontroller din internetforbindelse

Hvis du vil se video, når du er væk hjemmefra, skal basestationen først kobles på internettet. Basestationen kan kobles på internettet via en DSL-linje eller en kabel-tv-linje.

## ີ່ 🏹 Tips

- Hvis du vil bruge NetAV-funktionen til at se video, når du er væk hjemmefra, anbefaler vi, at du bruger en bredbåndsforbindelse med en upload- og downloadhastighed på mindst 300 kbps til basestationen. Kontakt din internetudbyder for at få flere oplysninger om hastigheden på din internetforbindelse.
- Jo hurtigere hastigheden er, jo bedre billedkvalitet får du, når du ser video via NetAV.

#### Tilslutning til routeren

Brug et LAN-kabel (medfølger ikke) til at forbinde LAN-porten på basestationen med routeren.

Den optimale forbindelsesmetode afhænger af din internetudbyder og udstyret. Få flere oplysninger hos din internetudbyder.

#### Bemærkninger

 Afhængig af din internetudbyder kan det være, at du ikke kan tilslutte flere enheder, som f.eks. basestationen og flere computere. Få flere oplysninger hos din internetudbyder.

- Du kan finde ud af, hvilken type LAN-kabel, du har, ved at se betjeningsvejledningen til routeren, kabelmodemmet eller DSL-modemmet.
- Du kan læse mere om indstilling af forbindelsen i betjeningsvejledningen til routeren, kabelmodemmet eller DSL-modemmet. Din internetudbyder kan svare på yderligere spørgsmål.
- Der findes også flere oplysninger om konfigurationer på følgende websted. LocationFrees supportwebsted: http://www.sony.net/Products/LocationFree/ support/

## TRIN 2-2 Foretag Easy Setupindstillinger, så du kan se video, når du er væk hjemmefra

Disse indstillinger skal foretages, inden du tager hjemmefra.

#### Indstilling af NetAV-funktionen, så du kan se video, når du er væk hjemmefra

Når du tilslutter en computer til basestationen via en router ( side 13), skal basestationen anbringes i installationstilstand ved at trykke på SETUP MODE-knappen ( side 11).

• • • • • • • • • • • • • •

1

Dobbeltklik på LocationFree Player) ikonet på skrivebordet.

Du kan også bruge menuen [Start]. Peg på [Alle programmer] ([Programmer] i Windows 2000), [Sony LocationFree Player], og klik så på [LocationFree Player]. LocationFree Player starter, og vinduet [Base Station Selection] vises.

# Ϋ́ζ Тір

Hvis LocationFree Player allerede kører, skal den afbrydes ved at klikke på [Disconnect] i nederste venstre hjørne af vinduet, og så klikke på [Connect] igen.

waseet 📄 Romote 🕃 Rate 🐹 Muting 😑 🕂 Vol 🚍 Settings

[Disconnect]

#### 2 Vælg en basestation med et grønt ikon, og

klik på [Base Station Settings].

Væla et arønt ikon.

| Vælg et grønt ikon                                                    | . Klik på denne knap. |
|-----------------------------------------------------------------------|-----------------------|
| Base Station Selection                                                | ×                     |
| Select the target Base Station. Base Station Nir name LF-B1EU K000056 | Connect               |
|                                                                       | Base Station Settings |
|                                                                       | Web Support           |
|                                                                       | Properties            |

Internetbrowseren starter, og siden [Base Station Settings] åbner.

#### 3 Klik på [Enter].

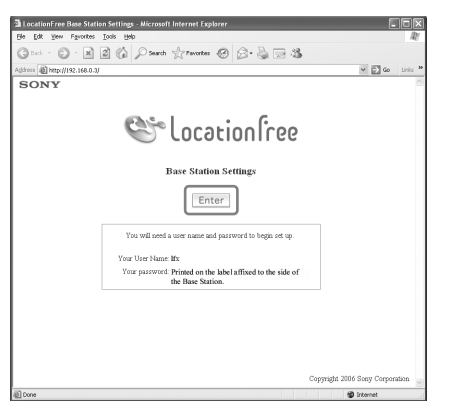

Siden til indtastning af adgangskoden vises.

4 Indtast brugernavn og adgangskode, og klik på [OK]. Brugernavn: lfx (små bogstaver) (Brugernavnet kan ikke ændres) Indledende adgangskode: WebPassword er trykt på mærkaten på basestationen.

| Connect to 192.168.0.3             |                      |  |
|------------------------------------|----------------------|--|
|                                    | E .                  |  |
| LocationFree Base Station Settings |                      |  |
| User name:                         |                      |  |
| Password:                          |                      |  |
|                                    | Remember my password |  |
|                                    |                      |  |
|                                    | OK Cancel            |  |

Følgende side vises, når du logger ind på [Base Station Settings].

#### 5 Klik på [Easy Setup].

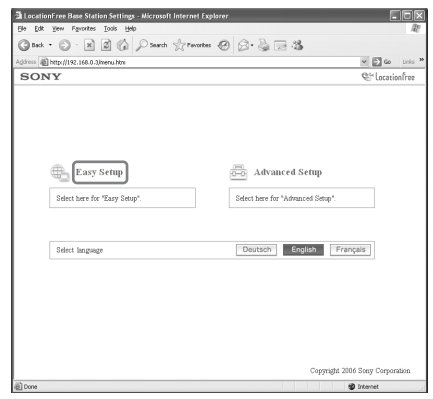

Siden [Easy Setup] vises.

# Ϋ́Tip

Klik på [Deutsch], [English] eller [Français] for at vælge dit foretrukne sprog.

6

Følg anvisningerne på skærmen for at bekræfte, at NETWORK-lampen lyser, og klik på [Next].

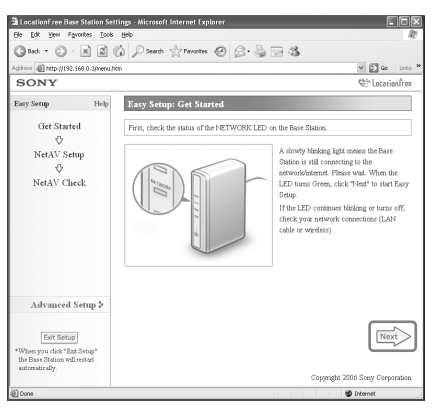

#### Bemærk

Hvis NETWORK-lampen er slukket, skal du kontrollere, at routeren er tændt, og at LANkablet er forbundet korrekt.

7 Læs "Dynamic DNS Terms-of-Use Agreement", som følger med i æsken. Når du har læst dokumentet, skal du markere radioknappen og klikke på [Next].

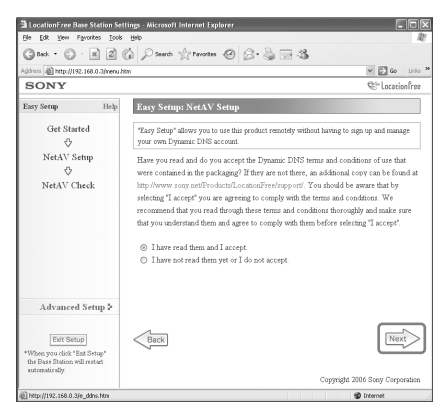

Når du klikker på [Next], gemmes de oplysninger, der kræves for den dynamiske DNS, på basestationen.

8 Følg anvisningerne på skærmen om at vente, til NETAV-lampen holder op med at blinke (gult), og klik på [Next], når NETAV-lampen slukker.

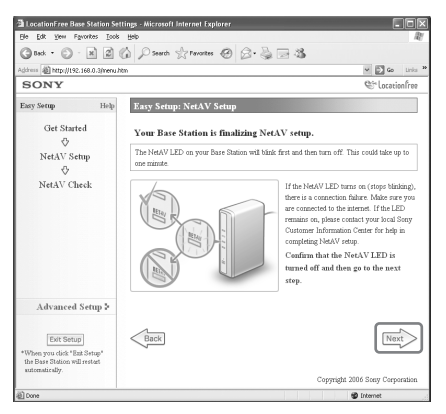

# ີ່ 🏹 Tips

- NETAV-lampen bliver ved med at blinke i ca. 1 minut, før den slukker.
- Hvis NETAV-lampen lyser gult, skal du kontrollere, at routeren og modemmet er tændt, og at LAN-kablet er korrekt forbundet.
- Når NETAV-lampen bliver grøn, betyder det, at en anden enhed er forbundet via NetAV. Vent, til lampen bliver gul, før dette trin udføres.
- NetAV kan ikke anvendes via en proxyserver.

9 Klik på [Check].

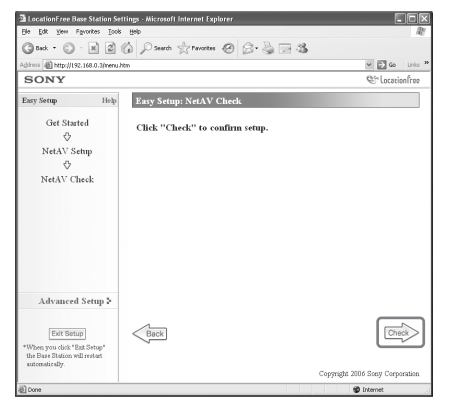

Installationen er færdig, hvis der står [Success] på siden [NetAV Check]. Hvis testsiden ikke vises, skal du kontrollere netværksforbindelsen.

#### **10** Klik på [Exit Setup]. Genstart basestationen. Luk browseren.

## Hvis NetAV Check ikke blev fuldført

Læs anvisningerne på siden [NetAV Check], og konfigurer de nødvendige indstillinger.

Basestationen skal indstilles, så NetAVfunktionen kan bruges, når du er væk hjemmefra. Der er to slags indstillinger: [Easy Setup] og [Advanced Setup] ( right side 35). [Easy Setup] kræver, at routeren er UPnP-kompatibel, og at UPnP-funktionen på routeren er aktiveret. Se betjeningsvejledningen til routeren, og bekræft indstillingerne.

Hvis routeren ikke er UPnP-kompatibel, du foretrækker ikke at bruge UPnP-funktionen på routeren, eller du bruger UPnP-funktionen, men indstillingen ikke lykkedes, skal portvideresendelse indstilles på routeren.

# ີ່ 🏹 Tips

• Indstilling af portvideresendelse på routeren kræver, at der indstilles en statisk IP-adresse i rammen

[Internet Connection] på siden [Advanced Setup] for basestationen. Du kan finde nærmere oplysninger i instruktionsbogen til routeren og "Indstilling af en router, der ikke er kompatibel med UPnPfunktionen" (F side 39).

• Nogle UPnP-kompatible routere er kun kompatible med særlige meddelelsestjenester og spil. På disse routere skal portvideresendelse indstilles.

# Hvad er LocationFree Player?

LocationFree Player er et softwareprogram, som gør, at du kan se video på din computer ved at slutte den til en basestation derhjemme via en trådløs forbindelse eller en router. Hvis du placerer basestationen i et centralt liggende rum, kan du se video i hele huset via en trådløs forbindelse eller dit hjemmenetværk. Når du er væk hjemmefra, kan du se video via internettet ved at oprette forbindelse til basestationen fra offentlige wireless access points som f.eks. caféer eller lokalnetværksforbindelser på hotelværelser.

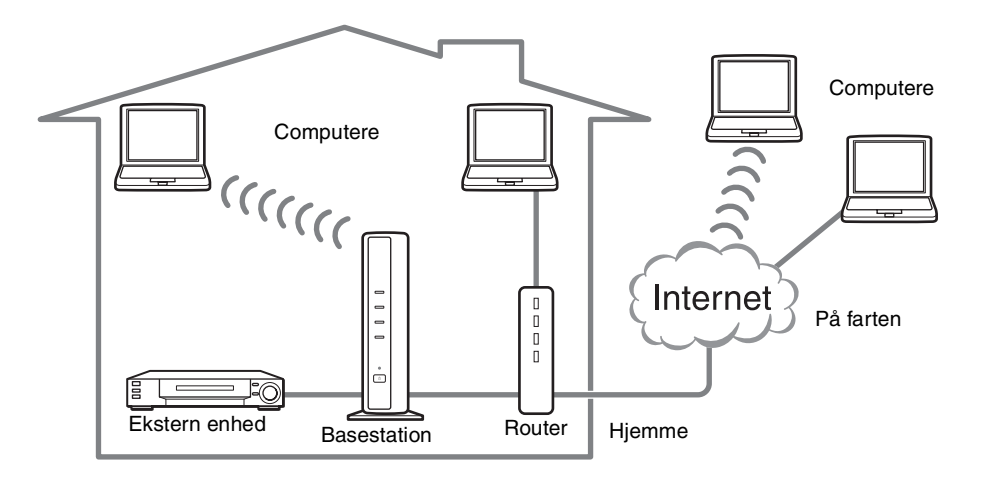

#### Bemærkninger

- Basestationen og routeren skal være tændt for, at du kan bruge LocationFree Player til at se video.
- Det er forbudt at bruge NetAV-funktionen til andre formål end personlig underholdning.

# LocationFree Player – grundlæggende vindue

#### **Oversigt over LocationFree Player-vinduet**

#### Normal størrelse

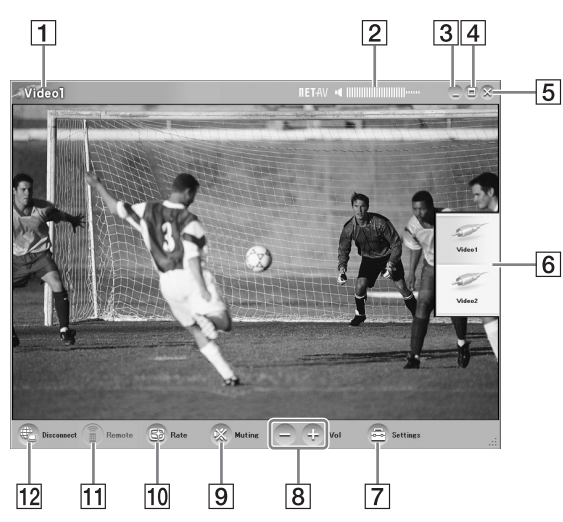

- **1** Videoindikator
- 2 Volumenindikator
- **3** Knappen Minimer Minimerer LocationFree Player-vinduet.
- 4 Knappen Maksimer/Gendan Maksimerer LocationFree Player-vinduet. Klik en gang til for at gendanne vinduet til sin oprindelige størrelse.
- **5** Knappen Luk Afslutter LocationFree Player-programmet.
- 6 Indholdsfortegnelse ( side 25) Klik på Video 1 eller Video 2.
- Settings ( side 28)
   Viser vinduet [Settings], hvorfra du kan foretage flere indstillinger.
- 8 Volumenknapper Klik på [+] for at skrue op for lyden og [-] for at skrue ned.

# 9 Muting Slukker for lyden. Når der er slukket for lyden, kan du tænde for den igen ved at klikke på denne knap igen eller klikke på [+] knappen.

Rate ( side 27)Viser den skærm, hvorfra du kan justere videoens hastighed (billedkvalitet).

Når vinduet er for lille.

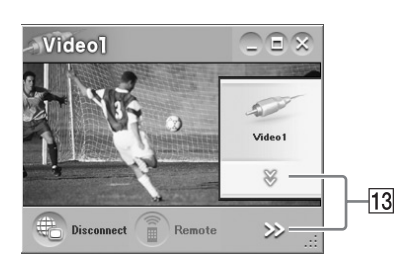

- Remote ( side 25)
   Viser fjernbetjeningen på skærmen til
   Video 1 eller Video 2.
- Connect/Disconnect
   Connect: Opretter forbindelse til basestationen.
   Disconnect: Afbryder forbindelsen til basestationen.
- **13** ∀, >>

Vises, når vinduet er gjort mindre, så den nederste del af indholdsfortegnelsen og knapperne i nederste højre hjørne er skjult. Klik her for at vise de skjulte knapper.

#### Bemærk

Når volumenknapperne [+] og [-] er skjult og så vises ved at klikke på [>>], kan lydstyrken kun justeres et trin ad gangen.

## ϔ Тір

Du kan bruge musen eller tastaturet til at vise indstillingsdialogboksen og foretage forskellige justeringer. Find nærmere oplysninger under "Betjening med mus og tastatur" (F side 31).

# Oversigt over fjernbetjeningen på skærmen

Fjernbetjeningen på skærmen kan være forskellig fra den, der er vist her, afhængig af indstillingerne og de enheder, der er tilsluttet systemet. Forklaringerne i dette afsnit henviser til fjernbetjeningen på skærmen til STB'er.

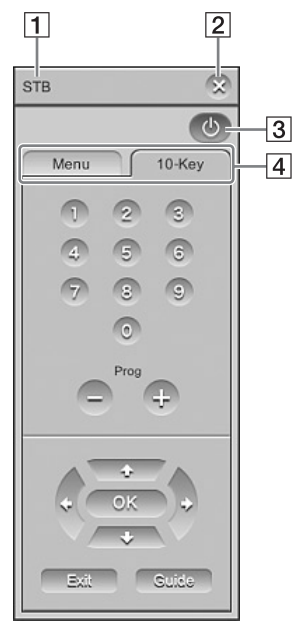

#### **1** Navn på fjernbetjening

- 2 Knappen Luk Hvis du vil skjule fjernbetjeningen på skærmen, skal du bruge denne knap.
- 3 Power-knap Hvis du vil tænde eller slukke for den eksterne enhed, skal du bruge denne knap.
- 4 Faner

Hvis du vil vise andre grupper af knapper, skal du bruge disse faner.

#### Bemærkninger

- Du kan kun anvende indholdsfortegnelsen og fjernbetjeningen, når du er tilsluttet en basestation. Før du etablerer en forbindelse, skal du vælge [Properties] i vinduet [Base Station Selection] og så klikke på [Video Settings] for at aktivere betjening, så du kan foretage indstillinger.
- Navne eller numre på knapperne på fjernbetjeningen på skærmen kan være forskellige fra dem på den fjernbetjening, der fulgte med din enhed.
- Se den seneste dataversion for fjernbetjeningen på skærmen på LocationFrees supportwebsted på http://www.sony.net/Products/LocationFree/ support/.

# Tilslutning til basestationen

Du kan se video ved at starte LocationFree Player og slutte den til basestationen.

Du ser video derhjemme på samme måde, som når du ser video, når du er væk hjemmefra.

# Inden du starter LocationFree Player

Kontroller, at der er tændt for basestationen. Kontroller også, at computeren er koblet til dit hjemmenetværk, når du ser video derhjemme, eller til internettet, når du er væk hjemmefra.

### Start af NetAV

•••••

1

Dobbeltklik på LocationFree Player) ikonet på skrivebordet. Du kan også bruge menuen [Start]. Peg på [Alle programmer] ([Programmer] i Windows 2000), [Sony LocationFree Player], og klik så på [LocationFree Player].

2 Klik på en basestation på listen, og klik så på [Connect] på skærmen [Base Station Selection].

Vælg et grønt ikon.

Klik på denne knap.

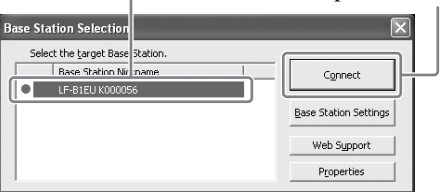

Følgende skærm vises, og computeren begynder at etablere forbindelse til basestationen.

| - |                                |
|---|--------------------------------|
|   |                                |
|   | Connecting to the Page Station |
|   | Connecting to the base station |
|   | Cancel                         |

Når der er etableret forbindelse, vises en video.

#### Bemærk

Kontroller, at der er tændt for den eksterne enhed. Ellers kan det være, der ikke vises noget billede.

#### Om de ikoner, der vises på listen

#### Grønt ikon:

En basestation på samme LAN har altid et grønt ikon, hvad enten den er tilsluttet eller ej.

#### Lysegrønt ikon:

Basestationen, som ikke er på samme lokalnetværk, men som har været koblet på det en gang tidligere. (basestationen er f.eks. derhjemme).

#### Gråt ikon:

Der er installeret en LocationFree Player til et andet land. Installer den software, der passer til dit land, fra cd-rommen med LocationFree Player-softwaren. Læs mere på side 49.

## ີ່ 🏹 Tips

- Hvis du har før har oprettet forbindelse til basestationen derhjemme, og du så opretter forbindelse til den, mens du er væk hjemmefra, vil ikonet være lysegrønt.
- Under installationen af LocationFree Player kan det være, den sikkerhedssoftware, du bruger, spørger, om du ønsker at blokere for softwaren. Hvis den gør det, skal du vælge "unblock."
- Hvis din basestation ikke vises på skærmen [Base Station Selection], kan det være fordi, at sikkerhedssoftwaren eller browseren blokerer for kommunikation mellem LocationFree Player og basestationen. Kontroller, om sikkerhedssoftwarens og browserens indstillinger blokerer for LocationFree Player. Se brugsanvisningen til sikkerhedssoftwaren eller browserens online Hjælp for at konfigurere dem til ikke at blokere for denne kommunikation.

## Afslutning af visningssessionen

#### Afbrydelse af forbindelsen til basestationen

Klik et vilkårligt sted i vinduet for at få vist den nederste bjælke, og klik så på [Disconnect] i nederste venstre hjørne af vinduet.

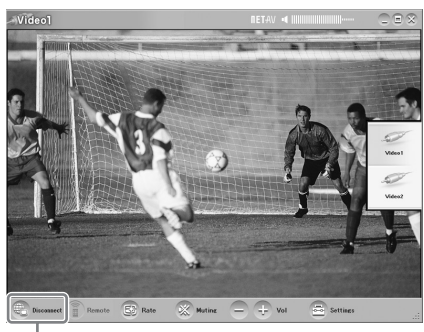

[Disconnect]

### Afslutning af LocationFree Player

Klik et vilkårligt sted i vinduet for at få vist den nederste bjælke, og klik så på  $\bigotimes$  (luk) i øverste højre hjørne af vinduet.

# Betjening af videoen

# Vælg Video 1 eller Video 2

 Klik et vilkårligt sted i LocationFree Playervinduet. Indholdsfortegnelsen vises.

#### Bemærk

Hvis du ikke opretter forbindelse til basestationen, vises indholdsfortegnelsen ikke ved, at du klikker i vinduet.

### **2** Klik på den video, du vil se.

[Index]

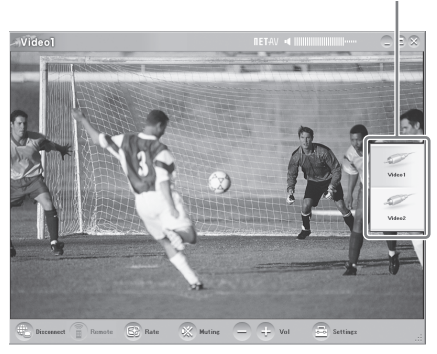

Den valgte video vises.

#### Bemærk

Kontroller, at der er tændt for den eksterne enhed. Ellers kan det være, der ikke vises noget billede.

# Brug af fjernbetjeningen på skærmen

Når fjernbetjeningen på skærmen er blevet konfigureret (@ side 28), kan du betjene de enheder, der er tilsluttet Video 1 og Video 2.

Klik på [Remote] i nederste venstre hjørne af vinduet.

Fjernbetjeningen vises.

Fjernbetjeningen vises kun, når du opretter forbindelse til basestationen.

# Justering af lydstyrken

Skru op eller ned for lyden med [+] og [-].

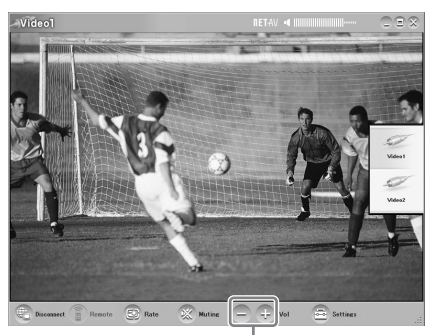

Lydstyrke

Lydstyrken kan også justeres med VENSTRE (Vol -) og HØJRE (Vol +) PIL.

# Ϋ́ζ Tip

Hvis du ikke kan opnå den ønskede lydstyrke ved hjælp af [+] og [-] knapperne, kan du justere lydstyrken på computeren.

# Justering af videohastigheden

Streaminghastigheden kan justeres, så den passer til båndbredden på internetforbindelsen. På den måde kan du se video i optimal kvalitet. Hvis du vælger [Auto], indstilles videohastigheden normalt til den optimale kvalitet i forhold til båndbredden. Hvis du vælger en hastighed manuelt, skal du være opmærksom på, at en højerehastighed resulterer i en bedre billedkvalitet. En højere hastighed (stort tal) kræver dog en større båndbredde, og videoen vil være tilbøjelig til hele tiden at stoppe og starte igen, hvis der ikke er båndbredde nok til den hurtige hastighed.

- **1** Klik på [Rate] nederst i vinduet.
  - Vinduet [Change Rate] vises.

2 Klik på en hastighed, og klik så på [OK].

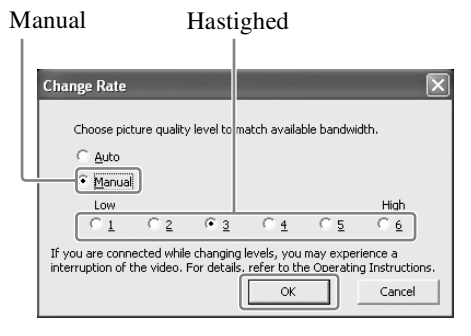

#### Bemærk

Når du skifter mellem [Auto] og [Manual], skifter fra enhastighed på [1] eller [6] til en anden hastighed eller skifter fra en anden hastighed til [1] eller [6], mens du er tilsluttet, kan NetAVforbindelsen i nogle tilfælde risikere at blive afbrudt og så blive etableret automatisk igen.

# Sådan foretages Video Settings

I dette afsnit forklares det, hvordan fjernbetjeningen og farvesystemet indstilles. Se den seneste dataversion for fjernbetjeningen på skærmen på LocationFrees supportwebsted på http://www.sony.net/Products/LocationFree/ support/.

## Konfigurering af fjernbetjeningen til Video 1 og Video 2

1 Klik et vilkårligt sted i vinduet for at få vist indholdsfortegnelsen, og klik så på [Settings] i nederste højre hjørne af vinduet.

2 Vælg [Video Settings], [Remote Settings] og så [Video 1] eller [Video 2].

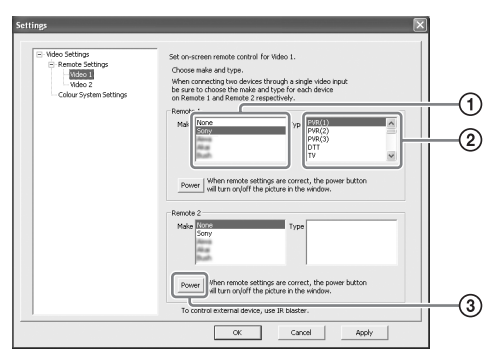

- ① Vælg mærket på den tilsluttede enhed.
- ② Vælg typen på den tilsluttede enhed.
- ③ Hvis ovennævnte konfiguration udføres korrekt, kan du tænde eller slukke for den eksterne enhed, hver gang du klikker på [Power].

Når du har klikket på [Power], går der 5 sekunder eller mere, før enheden reagerer. Hvis den ikke reagerer, skal du kontrollere, at du har valgt det rigtige mærke og den rigtige type og prøve igen.

#### Bemærkninger

 Selv hvis der tændes og slukkes rigtigt for strømmen med [Power], kan der være andre knapper, der ikke virker. Hvis det er tilfældet, skal du vælge [Video 1] eller [Video 2] fra indholdsfortegnelsen. Brug fjernbetjeningen på skærmen til at bekræfte, at knapperne er aktive.

- Prøv alle punkter for typen i boksen [Type] for at vælge den fjernbetjening på skærmen, der egner sig bedst til de tilsluttede enheder.
- Hvis du vil konfigurere fjernbetjeningen, mens der ikke er nogen forbindelse til basestationen, skal du klikke på [Connect], [Properties] og så [Video Settings].
- Navne eller numre på knapperne på fjernbetjeningen på skærmen kan være forskellige fra dem på den fjernbetjening, der fulgte med din enhed.
- Nogle enheder er ikke udstyret med en [Power]-knap. Hvis enheden ikke har en Power-knap, kan du også bruge fjernbetjeningen på skærmen til at vise [Video 1] eller [Video 2] og bekræfte, at knapperne er aktiverede.

# Tilslutning af to enheder til en enkelt indgangsterminal

Hvis du har tilsluttet en anden enhed via den første enhed, skal du fortsætte ved at vælge [Make] og [Type] for enhed nr. 2 fra listen i den nederste del af vinduet og så kontrollere, om den kan tændes og slukkes.

Displayet med fjernbetjeningen på skærmen tændes ved at klikke i øverste højre hjørne af fjernbetjeningen på skærmen.

#### Når du tilslutter en alt i en-enhed, som f.eks. en videobåndoptager + dvdafspiller

Den anden fjernbetjening indstilles automatisk, når du vælger en enhed, der vises som en alt i én-enhed, på listen [Type] (f.eks. Sony "VCR+DVD player"). Brug [Switch]knappen på fjernbetjeningen på skærmen til at skifte mellem at lade fjernbetjeningen styre videobåndoptageren og dvd-afspilleren.

- Klik på [OK] eller [Apply].
   Klik på [OK] for at aktivere indstillingerne og lukke vinduet [Settings].
   Klik på [Apply] for at aktivere indstillingerne uden at lukke vinduet [Settings].

## Ϋ́ζ Tip

Når du har konfigureret fjernbetjeningen for Video 1 og Video 2, ændres navnene på valgmulighederne [Video 1] og [Video 2] i vinduet [Index] til de indstillede fjernbetjeningsnavne.

28

# Konfigurering af farvesystemet for Video 1 og Video 2

Hvis du vil se SECAM/PAL60/NTSC-video, skal farvesystemets indstillinger konfigureres. Standardindstillingen er "PAL".

**1** Klik et vilkårligt sted i vinduet for at få vist index, og klik så på [Settings] i nederste højre hjørne af vinduet.

2 Vælg [Video Settings] og så [Colour System Settings].

**3** Vælg et farvesystem og klik på [OK]. Vælg farvesystem.

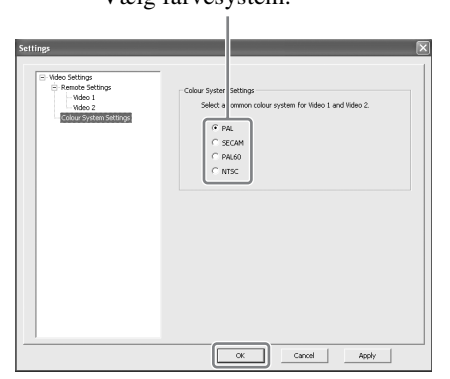

Når du har ændret indstillingerne for farvesystemet og lukket skærmen [Video Settings], afbrydes NetAV-forbindelsen, som så bliver tilsluttet automatisk igen.

# Registrering af LocationFreeenheder på basestationen via internettet

Du kan registrere LocationFree-enheder på basestationen via internettet.

#### Bemærk

Basestationen skal konfigureres til at acceptere registrering (F side 42), inden enheden registreres på basestationen.

1 Du skal bruge følgende oplysninger for at kunne registrere enhederne på basestationen via internettet. Skriv dem ned inden registrering.

- Domænenavn (@ side 40 ①) eller statisk IP-adresse
- Portnummer ( 🐨 side 39 (1))
- Adgangskode til registrering (@ side 42 ③)

.....

2 Dobbeltklik på LocationFree Player) ikonet på skrivebordet. Du kan også bruge menuen [Start]. Peg på [Alle programmer] ([Programmer] i Windows 2000), [Sony LocationFree Player], og klik så på [LocationFree Player].

- Klik på [Connect], [properties] og så [Add].
- Indtast følgende oplysninger, som du skrev ned i trin 1:
  - Basestationens kaldenavn (valgfrit)
  - Domænenavn / Statisk IP-adresse
  - Portnummer

3

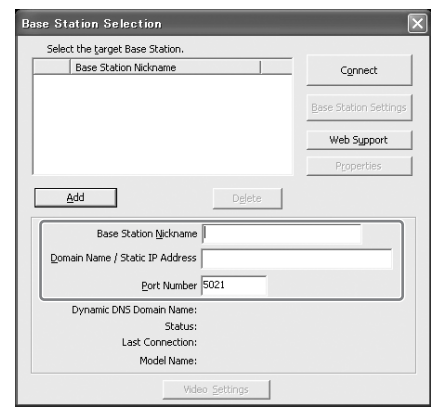

4 Klik på [Connect].

Der vises en meddelelse, hvor du vil blive spurgt, om du vil indtaste den registreringsadgangskode, du skrev ned i trin 1.

# **5** Indtast registreringsadgangskoden, som du skrev ned, og klik på [Start].

| Registration for Binding                                                                                                    | ×              |  |  |
|----------------------------------------------------------------------------------------------------|----------------|--|--|
| In order to watch A/V content on this PC, you must first register<br>your PC software to a LocationFree Base Station.                                                                                |                |  |  |
| Domain Name / Static IP Address                                                                                                    | 283.15.242.180 |  |  |
| Port Number                                                                                                    | 5021           |  |  |
| Password for Registration                                                                                                    |                |  |  |
| Client Nickname                                                                                                    |                |  |  |
| The Password for Registration is set by first clicking [Base Station Settings]<br>on the LocationFiree Player software. Then, go to [Advanced Setup ><br>Device Registration] and create a password. |                |  |  |
| For more details, refer to the Operating In-                                                                                                    | structions.    |  |  |
|                                                                                                    | Start          |  |  |

# Betjening med mus og tastatur

Du kan udføre følgende LocationFree Playerhandlinger med computerens mus og tastatur.

#### Musehandlinger

|           | Handlinger                                                                                            |
|-----------|----------------------------------------------------------------------------------------------------|
| Klik      | Hvis du klikker et vilkårligt sted i vinduet, vises indholdsfortegnelsen.                             |
| Højreklik | Hvis du højreklikker et vilkårligt sted<br>i vinduet, vises en genvejsmenu som<br>beskrevet nedenfor. |

#### Højreklikmenu

| Funktioner                        | Handlinger                                                                                                    |  |
|-----------------------------------|----------------------------------------------------------------------------------------------------|--|
| Connect/<br>Disconnect            | Connect: Opretter forbindelse til<br>basestationen.<br>Disconnect: Afbryder forbindelsen<br>til basestationen.                   |  |
| Remote                            | Når du har indstillet<br>fjernbetjeningen, vises<br>fjernbetjeningen på skærmen.                                                 |  |
| Settings                          | Viser [Settings]-vinduet, hvor der<br>kan foretages forskellige<br>indstillinger.                                                |  |
| Rate                              | Justerer streaminghastigheden i<br>forhold til båndbredden på<br>internetforbindelsen, så du kan se<br>video i optimal kvalitet. |  |
| Muting                            | Slukker for lyden.<br>Vælg denne funktion igen eller juster<br>lydstyrken for at få lyd igen.                                    |  |
| Vol +                             | Skruer op for lyden.                                                                                                    |  |
| Vol -                             | Skruer ned for lyden.                                                                                                    |  |
| Always on top                     | Viser LocationFree Player-vinduet foran andre vinduer.                                                                           |  |
| Operating<br>Instructions         | Viser betjeningsvejledningen.                                                                                                    |  |
| Version<br>Information            | Viser LocationFree Player-versionen.                                                                                             |  |
| Update Serial<br>Key <sup>*</sup> | Gør, at du kan opdatere LocationFree<br>Players serienøgle.<br>Enhederne skal registreres igen, når<br>du opdaterer serienøglen. |  |

| Funktioner  | Handlinger                     |
|-------------|--------------------------------|
| Quit        | Afslutter LocationFree Player- |
| Application | programmet.                    |

\* Vises kun, hvis du ikke indtastede serienøglen, da du installerede LocationFree Player. Her kan du indtaste serienøglen, hvis du ikke indtastede den under installationen.

#### Tastaturhandlinger

| Genvejs-<br>taster            | Handlinger                                                                                                    |
|-------------------------------|----------------------------------------------------------------------------------------------------|
| Ctrl + W<br>eller<br>Alt + F4 | Afslutter LocationFree Player-<br>programmet.                                                                                       |
| F1                            | Viser betjeningsvejledningen.                                                                                                    |
| F5<br>eller<br>Ctrl + S       | Opretter/afbryder forbindelse til basestationen.                                                                                    |
| F6<br>eller<br>Ctrl + R       | Når du har indstillet<br>fjernbetjeningen, vises<br>fjernbetjeningen på skærmen.                                                    |
| F7<br>eller<br>Ctrl + L       | Viser skærmen, hvor du kan ændre<br>hastigheden.                                                                                    |
| F8<br>eller<br>Ctrl + M       | Slukker for lyden.<br>Hvis du vil tænde for lyden igen,<br>skal du klikke på [Muting] en gang<br>til eller på [+] lydstyrkeknappen. |
| F12<br>eller<br>Ctrl + P      | Viser [Settings]-vinduet, hvor der<br>kan foretages forskellige<br>indstillinger.                                                   |
| ←, →                          | Justerer lydstyrken.<br>Pil til venstre skruer ned for lyden,<br>og pil til højre skruer op for lyden.                              |
| Alt +<br>mellemrumstast       | Viser en menu med relevans for displayet.                                                                                           |

# LocationFree Player systemkrav

# Computerkrav (hvis LocationFree Player er installeret)

#### Operativsystem:

Windows 2000 Professional Service Pack 4 Windows XP Professional/Home Edition Service Pack 2

Processor:

Pentium 4, 1 GHz eller mere

#### RAM:

256 MB eller mere

Tilgængelig harddiskplads:

300 MB eller mere

#### Skærmopløsning:

800 x 600 pixel eller mere, HighColour (16 bit) eller mere

Andet:

- Et trådløst LAN-kort, som opfylder kravene i IEEE802.11b eller IEEE802.11g. Kortet skal understøtte WEP-kryptering. (Kræves for at oprette direkte forbindelse til basestationen via en trådløs LAN-forbindelse).
- Et 10BASE-T eller 100BASE-TX LAN-stik. (Kræves for at oprette forbindelse via en trådløs LAN-forbindelse.)

#### Bemærk

Nogle videokort (grafikkort) kan forvrænge videobilledet, mens LocationFree Player bruges. Hvis billedet forvrænges, skal du kontrollere, om der ligger ny driversoftware til din computer på computerproducentens hjemmeside.

# Installation og afinstallation af LocationFree Player

Brug fremgangsmåderne i dette afsnit for at installere og afinstallere LocationFree Player.

# Installation af LocationFree Player-softwaren

## ថ្ព័ Tips

- LocationFree Player er kompatibel med Windows XP (Service Pack 2) og Windows 2000 Professional (Service Pack 4). Den kan ikke køre på andre operativsystemer.
- LocationFree Player skal installeres fra en brugerkonto med administratorrettigheder. Inden installationen udføres, skal du logge på Windows som en bruger med administratorrettigheder.
- Hvis der ikke er installeret Microsoft DirectX 9.0 på den computer, hvor LocationFree Player skal installeres, installeres programmet sammen med LocationFree Player.

#### Bemærk

3ivx installeres sammen med LocationFree Player. 3ivx er afgørende for, at LocationFree Player kan fungere korrekt og bør ikke fjernes.

#### ----

1 Sæt cd-rommen med LocationFree Playersoftwaren i cd-romdrevet på computeren. Installationsguiden starter.

Hvis installationsguiden ikke starter, skal du finde "setup.exe"-filen på cd-rommen og dobbeltklikke på den (@ side 49).

Installation af LocationFree Player

2 Vælg sprog, og klik på [Next].

 vælg sprog, og klik på [Next].

 vælg sprog, og klik på [Next].

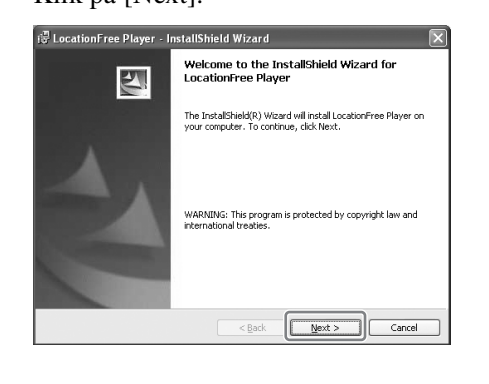

4 Læs licensaftalen igennem, vælg [I have read the terms in the license agreement], og klik på [Next].

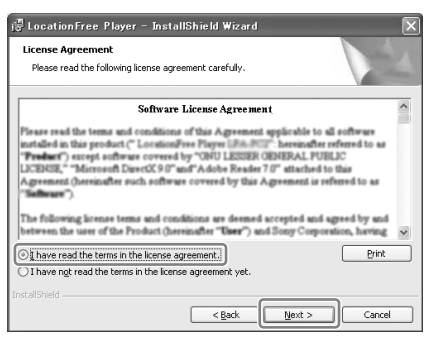

5 Indtast dit navn, din organisation og serienøglen, og klik så på [Next].

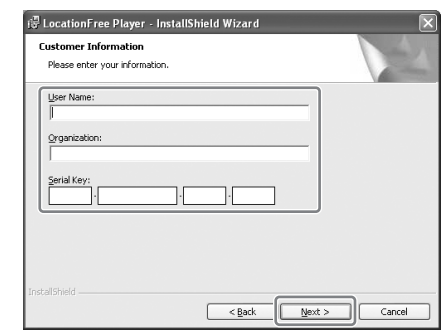

6 Bekræft installationsmappen, og klik på [Next].

Hvis du vil bruge en anden installationsmappe, skal du klikke på [Change].

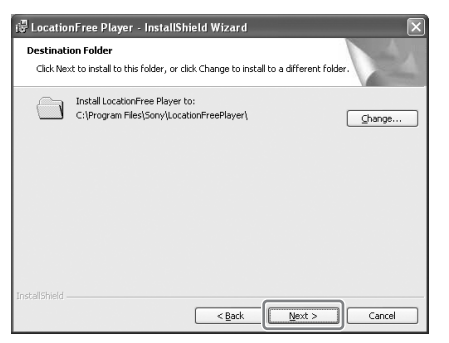

7 Bekræft installationsindstillingerne, og klik på [Install].

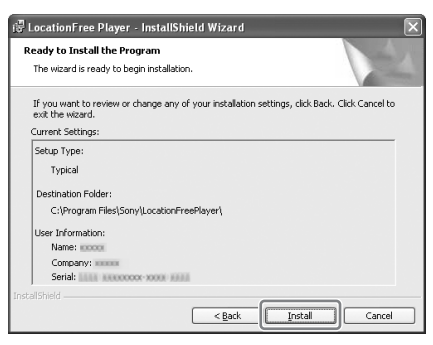

#### Installationen starter.

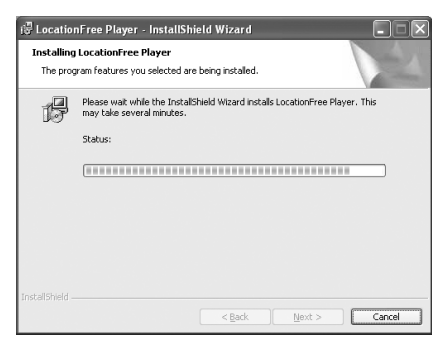

8

Når installationen er færdig, skal du klikke på [Finish].

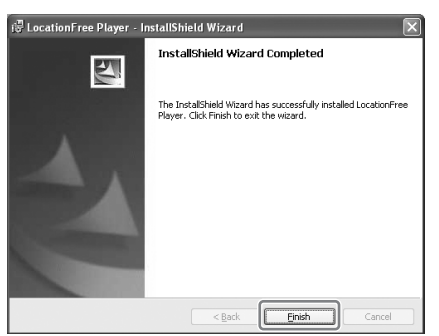

Der placeres genveje til LocationFree Player og betjeningsvejledningen (pdf-fil) på skrivebordet efter installation.

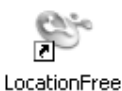

Player GB

LF-PK1 Operating Instructions

# Afinstallation af LocationFree Player fra computeren

Klik på [Alle programmer] ([Programmer] i Windows 2000), [Sony LocationFree Player], og klik så på [Uninstall LocationFree Player] i menuen [Start].

Følg vejledningen på skærmen for at fuldføre afinstallationen.

#### Bemærk

3ivx fjernes ikke automatisk, når LocationFree Player afinstalleres. Den skal fjernes manuelt. Det kan du gøre ved at bruge funktionen [Tilføj eller fjern programmer] i kontrolpanelet.

# Åbning af siden [Base Station Settings]

Siden [Base Station Settings] åbnes og indstilles via internetbrowseren. Mere detaljerede indstillinger, f.eks. ændring af den trådløse LANkrypteringsnøgle, kan foretages på siden [Advanced Setup].

Åbn siden [Advanced Setup] med din internetbrowser ved at åbne indstillingerne for den valgte basestation.

### Inden du foretager indstillingerne

Kontroller, at der er tændt for basestationen.

## Avancerede indstilllinger af basestationen (kun med en routerforbindelse)

Hvis der bruges en routerforbindelse, skal basestationen være i installationstilstand, inden der foretages indstillinger på siden Base Station settings (@ side 11). Dette er ikke nødvendigt for en trådløs forbindelse.

**1** Tryk på SETUP MODE-knappen på bagpanelet på basestationen. Hold knappen inde, indtil SETUP MODE-lampen begynder at blinke.

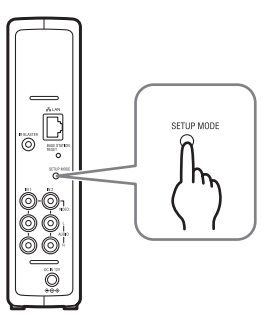

Basestationen er i installationstilstand, og SETUP MODE-lampen på frontpanelet begynder at blinke gult og lyser så konstant.

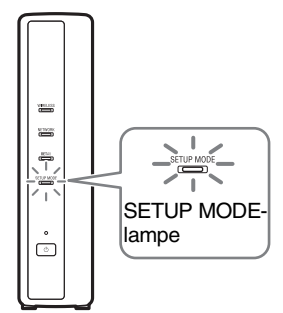

#### Bemærk

Hvis siden [Base Station Settings] ikke åbnes inden for 15 minutter, afsluttes installationstilstanden, og basestationen genstartes automatisk.

# ҇Ҿ҉Тip

Hvis du bruger en router til at oprette forbindelse til basestationen, går der et stykke tid, før der tildeles en IP-adresse til basestationen via DHCP. Basestationen vises ikke i det vindue, der er vist i trin 1 på næste side, før den er blevet tildelt en IPadresse. Gå videre til næste side, når NETWORK-lampen tænder.

# Åbning af siden [Advanced Setup]

#### • • • • • • • • •

1 Dobbeltklik på LocationFree Player) ikonet på skrivebordet for at starte LocationFree Player, vælg den basestation, der skal indstilles, i vinduet [Base Station Selection], og klik på [Base Station Settings].

#### Vælg et grønt ikon.

Klik på denne knap.

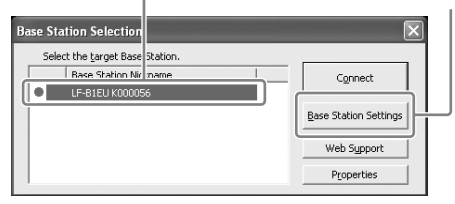

Internetbrowseren starter, og siden [Base Station Settings] åbner. Vælg [Enter]. Der vises en side til indtastning af adgangskoden.

2

Indtast User Name: lfx (små bogstaver) og adgangskoden, og klik på [OK]. Følgende side vises, når du logger ind på [Base Station Settings].

## ҇Ҿ҉Тip

Den indledende adgangskode på købstidspunktet er trykt på mærkaten på basestationen. Du kan ændre WebPassword ved at vælge [Change Password] på siden [Advanced Setup]. **3** Klik på [Advanced Setup].

[Advanced Setup]

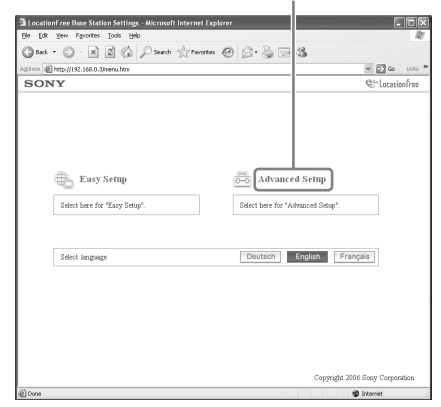

Siden [Setup Information] vises.

# ఀ౪҉҉Тip

Du kan vælge dit foretrukne sprog ved at klikke på knappen på skærmen ovenfor.

# Kontrol af den aktuelle basestationsstatus

Du kan bruge siden [Setup Information] til at kontrollere de aktuelle indstillinger og den aktuelle status for basestationen.

[Setup Information] [Update] a LocationFree B e Station Settings - Microsoft Internet Explor Gast O N 2 1 Part Streets @ 2. 3 Address 創http:// SONY - Đ Advanced Serup Advanced Setup: Setup Inform Upda IP Address : 192.168.0.3 Subnet Mark : 255.255.255.0 NetAV Settings Default Gateway : 192.168.0.1 DINS1 : 192.168.0.1 UPnP Setti Dynamic DNS Set NetAV Check Device Registration NetAV Settings Port Number : 5021 Wireless Settings Change Password Easy Setup 3 Information for Wireless Access Point IP Address : 172.29.71.1 Subnet Mask : 255.255.255.0 Security Normal Version Information Ver.0.30

Se den seneste status ved at klikke på [Update].

# Grundlæggende handlinger på siden [Advanced Setup]

I dette afsnit forklares de handlinger, der kan foretages i alle rammer på siden [Advanced Setup].

| Ele Edt Yew Favorites Ion                       | is Beb                                    | 4                |
|-------------------------------------------------|-------------------------------------------|------------------|
| (3 teck • (2) · (2)                             | 🕼 🖓 Search 👷 Tavortes 🧐 🔗 🍓 🖂 🖄           |                  |
| Agdress @ http://192.168.0.3/nem                | iltin                                     | 🛩 🛃 😡 Units      |
| SONY                                            |                                           | Se Location Free |
| Advanced Setup Help                             | Advanced Setup: Internet Connection       |                  |
| <ul> <li>Setup Information</li> </ul>           | TB & delever & ettings                    |                  |
| <ul> <li>Internet Connection</li> </ul>         | IP Audress Semings                        |                  |
| <ul> <li>NetAV Settings</li> </ul>              | Automatic IP Address Configuration (DHCP) |                  |
| <ul> <li>UPnP Settings</li> </ul>               | () Masual                                 |                  |
| · Dynamic DNS Settings                          | IP Address                                |                  |
| • NetAV Check                                   | 192.168.0.3 e.g. (192.168.1.64)           |                  |
| · Device Registration                           | Subnet Mask                               |                  |
| · Wireless Settings                             | 255.255.255.0 e.g. (255.255.255.0)        |                  |
| * Security                                      | Default Gateway                           |                  |
| · Change Password                               | 192.168.0.1 e.g. (192.168.1.1)            |                  |
| Version Information                             | * Host Name                               |                  |
|                                                 |                                           |                  |
| Easy Setup >                                    | MAC Address                               |                  |
|                                                 | 00.01.4ac9:e0.85                          |                  |
| Fult Setup                                      | Domain Name                               |                  |
| *When you click "Ent Setup"                     | (*) Enter if necessary.                   |                  |
| the Base Station will restart<br>sutomatically. |                                           |                  |
|                                                 | DNS Configuration                         |                  |
|                                                 | Auto                                      |                  |
|                                                 | O Manual                                  |                  |
|                                                 | DNS1                                      |                  |
|                                                 | 102 109 0 1                               |                  |
|                                                 | *DNS2                                     |                  |
|                                                 | DAGE                                      |                  |
|                                                 | (2) Testar if annual annual               |                  |
|                                                 | C / Annu a morrowy.                       |                  |
|                                                 |                                           |                  |

- ① Klik på det punkt, der skal konfigureres. Oplysninger om det punkt, du har klikket på, vises i rammen til højre.
- Foretag indstillinger eller udfør handlinger for det valgte punkt.
   Hvis du foretager nogle indstillinger, skal du huske at klikke på [Set] for at gemme ændringerne.
- ③ Spring videre til skærmen [Easy Setup].
- Forlad indstillingsmenuen og genstart automatisk basestationen.

Resten af afsnittet handler om de specifikke indstillinger og handlinger i hver enkelt ramme på siden [Advanced Setup].

# Indstil din internetforbindelse

Hvis du ønsker at kunne få adgang til basestationen via internettet, skal du indstille dens IP-adresse og foretage DNS-indstillinger.

## Internetforbindelse

I rammen [Internet Connection] kan du indstille en IP-adresse for basestationen i overensstemmelse med dit netværksmiljø. Du kan også kontrollere basestationens MAC-adresse for den kabelførte LAN.

Find ud, hvilken adresse du skal indstille, ved at kontakte din internetudbyder eller læse betjeningsvejledningen til dit modem eller din router.

#### Bemærk

Hvis du ændrer IP-adressen i rammen [Internet Connection] og så klikker på [Set], mens der er oprettet forbindelse via en router, vil du ikke længere have adgang til skærmen [Base Station Settings], idet IPadressen er blevet ændret. Åbn skærmen [Base Station Settings] ved at klikke på [Base Station Settings] på skærmen [Base Station Selection] på LocationFree Player.

| Gast · O · N 2                        | Dearch Structure @ Q . 2 . 3              |           |
|---------------------------------------|-------------------------------------------|-----------|
| 425-00 (1192, 168, 0, 3menu h         | ta vi                                     | Go Unio * |
| SONY                                  | Coloca                                    | ionfree   |
| Advanced Serup Help                   | Advanced Setup: Internet Connection       |           |
| <ul> <li>Setup Information</li> </ul> |                                           |           |
| Internet Connection                   | IP Address Settings                       |           |
| NetAV Settings                        | Automatic IP Address Configuration (DHCP) | (1        |
| · UPnP Settings                       | O Manual                                  |           |
| Dynamic DNS Settings                  | IP Address                                |           |
| • NetAV Check                         | 192.168.0.3 :g. (192.168.1.64)            |           |
| Device Registration                   | Subnet Mask                               |           |
| Wireless Settings                     | 255.255.255.255.0)                        |           |
| Security                              | Default Gateway                           | 3         |
| Change Password                       | 192.168.0.1 .g. (192.168.1.1)             | <u> </u>  |
| Version Information                   | * Host Name                               |           |
| version intormation                   |                                           |           |
| Facy Setup 5                          | MAC Address                               |           |
| Landy becapt                          | 00.01.4a+9+0.85                           |           |
| [                                     | (Domam Name)                              | 6         |
| *Silban mun chek "Ent Sature"         | (*) Enter if necessary.                   |           |
| the Base Station will restart         |                                           |           |
| automatatany.                         | DNS Configuration                         |           |
|                                       |                                           |           |
|                                       |                                           |           |
|                                       | U Mana                                    |           |
|                                       | DNS1                                      | J U       |
|                                       | 192.168.0.1 s.g. (192.168.1.1)            |           |
|                                       | *DNS2                                     |           |
|                                       |                                           |           |
|                                       | (*) Enter if necessary.                   |           |
|                                       | See Children and Annual                   | 1         |
|                                       | Chick "Set" to nave changes.              |           |
|                                       | · · · · · · · · · · · · · · · · · · ·     |           |
|                                       |                                           |           |

- Vælg, om du vil tildele en IP-adresse automatisk til basestationen ved hjælp af DHCP-funktionen i routeren eller modemmet, eller du vil tildele en IP-adresse manuelt. Hvis du vælger [Automatic IP Address Configuration (DHCP)], tildeler routerens DHCP-server automatisk [IP Address], [Subnet mask] og [Default gateway]. Hvis du vælger [Manual], skal du kontakte din internetudbyder for at tildele de rigtige værdier til felterne [IP address], [Subnet mask], [Default gateway] og [Host name]. På købstidspunktet er dette punkt indstillet til [Automatic IP Address Configuration (DHCP)].
- 2 Indtast en IP-adresse.
- ③ Indtast en undernetmaske.
- ④ Indtast en standardgateway.
- (5) Indtast et host name for basestationen som påkrævet.

## ҇Ҿ҉Тip

Dette host name kan kun specificeres, når [Automatic IP Address Configuration] er valgt.

- Basestationens MAC-adresse for den kabelførte LAN vises.
- ⑦ Afhængig af driftsmiljøet vises domænenavnet.
- (3) Vælg, om DNS-serveren skal tildeles automatisk. DNS-serveren tildeles kun automatisk, hvis "Automatic IP Address Configuration (DHCP)" er indstillet for IPadressen.

Denne knap er markeret på købstidspunktet.

- (9) Marker denne knap, hvis DNS-serveren skal tildeles manuelt. Hvis du har markeret denne knap, skal du indtaste adresserne på din internetudbyders DNS-servere i felterne [DNS1] og [DNS2].
- 1 Klik her for at gemme ændringerne.

# Indstilling af systemet, så du kan se video, når du er væk hjemmefra

Det er ikke nødvendigt at konfigurere indstillingerne på side 39 til 41, hvis du foretog en easy setup ( F side 17 til 19).

I dette afsnit forklares det, hvordan du foretager avancerede indstillinger for brug af NetAVfunktionen.

## **NetAV-indstillinger**

Indstil porten på basestationen, når NetAVfunktionen skal bruges.

| LocationFree Base Station Se                                                                 | ttings - Microsoft Internet Explorer |                                 |         |
|----------------------------------------------------------------------------------------------|--------------------------------------|---------------------------------|---------|
| Ele Edit Yew Favorites Loois                                                                 | Rep                                  | R!                              |         |
| Gut · O · N 2                                                                                | 🕼 Pierch Aravita 🙆 🗇 🎍 🗔 🍇 🗌         |                                 |         |
| Address 🗿 http://192.168.0.3/henu.l                                                          | Nn.                                  | 🛩 🛃 Go Unis 🍟                   |         |
| SONY                                                                                         |                                      | St locationfree                 |         |
| Advanced Serup Help                                                                          | Advanced Setup: NetAV Settings       |                                 |         |
| <ul> <li>Setup Information</li> </ul>                                                        |                                      |                                 |         |
| <ul> <li>Internet Connection</li> </ul>                                                      | Port Number                          |                                 |         |
| NetAV Settings                                                                               | BU21 5021-5999)                      |                                 | $\odot$ |
| UPnP Settings                                                                                | Set Cick "Set" to save changes.      |                                 |         |
| * Dynamic DNS Settings                                                                       | <b>_</b>                             | Copyright 2006 Sony Corporation | $\sim$  |
| * NetAV Check                                                                                |                                      |                                 | (2)     |
| * Device Registration                                                                        |                                      |                                 | $\sim$  |
| · Wireless Settings                                                                          |                                      |                                 |         |
| · Security                                                                                   |                                      |                                 |         |
| Change Password                                                                              |                                      |                                 |         |
| Version Information                                                                          |                                      |                                 |         |
| Easy Setup >                                                                                 |                                      |                                 |         |
| Exit Setup<br>*When you tick 'Eni Setup'<br>the Base Station will restart<br>automatic sity. |                                      |                                 |         |
| a nee                                                                                        |                                      | and testament                   |         |

- Hvis der er mere end en basestation, og 5021 allerede er i brug, skal du ændre portnummeret på NetAV-serveren. Portnumrene kan ligge mellem 5021 og 5999. På købstidspunktet var dette punkt indstillet som 5021.
- ② Klik her for at gemme ændringerne.

# Indstilling af en router, der ikke er kompatibel med UPnP-funktionen

Når funktionen portvideresendelse skal indstilles på routeren, skal du følge nedenstående procedure for at indstille basestationens IP-adresse.

# Ϋ́ζ Tip

IP-adressen, undernetmasken og standardgatewayen, som bruges i denne procedure, er kun eksempler. Inden du konfigurerer disse indstillinger, skal du kontrollere indstillingerne for IP-adressen på routeren.

- Indstil [IP Address Settings] til [Manual] i rammen [Internet Connection], og indtast følgende oplysninger ( side 38). IP Address: 192.168.0.64<sup>\*1</sup> Subnet Mask: 255.255.255.0 Default Gateway: 192.168.0.1<sup>\*2</sup>
  - \*1 I eksemplet er IP-adressen på routeren 192.168.0.1. Hvis IP-adressen på routeren er 192.168.1.1, skal du indtaste 192.168.1.64 for IP-adressen. Hvis du bruger mere end en basestation, skal du lave en forskellig indstilling for hver enkelt basestation, f.eks. 64 og 65.
  - \*2 I eksemplet er IP-adressen på routeren 192.168.0.1. Hvis IP-adressen på routeren er 192.168.1.1, skal du indtaste 192.168.1.1 for standardgatewayen.
- Vælg [Manual] som indstilling for [DNS Configuration], og indtast følgende oplysninger:
   DNS1: 192.168.0.1<sup>\*3</sup>
   DNS2: Dette felt må gerne være tomt.
  - <sup>\*3</sup> I eksemplet er IP-adressen på routeren 192.168.0.1. Hvis IP-adressen på routeren er 192.168.1.1, skal du indtaste 192.168.1.1 for DNS1.

## **3** Klik på [Set].

Indstil funktionen portvideresendelse på routeren.
 Indtast det portnummer, du indstillede under NetAV-indstillingerne.
 Du kan læse nærmere i betjeningsvejledningen til din router.

## **UPnP-indstillinger**

Hvis der skal oprettes forbindelse til basestationen via din router derhjemme, og hvis NetAV skal bruges, når du er væk hjemmefra, skal funktionen portvideresendelse indstilles på routeren.

Hvis routeren er kompatibel med UPnP (Universal Plug and Play), kan du bruge UPnP til at konfigurere portvideresendelse dynamisk på routeren.

# Ϋ́ζ Тір

Du kan læse nærmere om indstilling af routeren i betjeningsvejledningen til routeren.

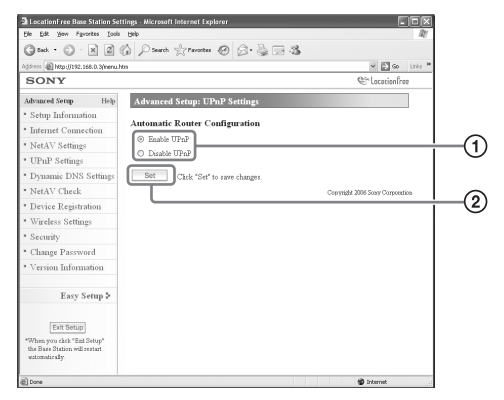

 Aktiver eller deaktiver automatisk routerkonfiguration (UPnP). Hvis du har indstillet [Disable UPnP], skal

funktionen portvideresendelse indstilles på routeren.

På købstidspunktet er routeren indstillet på [Enable UPnP].

② Klik her for at gemme ændringerne.

## Dynamiske DNS-indstillinger

Hvis du vil bruge NetAV-funktionen til at se video, mens du er væk hjemmefra, skal du bruge den dynamiske DNS-tjeneste. Hvis du vil bruge den dynamiske DNS-tjeneste, skal du konfigurere indstillingerne ifølge følgende beskrivelse. Følgende indstillinger skal ikke konfigureres, hvis du har udført [Easy Setup].

# Kontrol af informationer om den registrerede dynamiske DNS

Rammen [Dynamic DNS Settings] vises, når du klikker på [Dynamic DNS Settings].

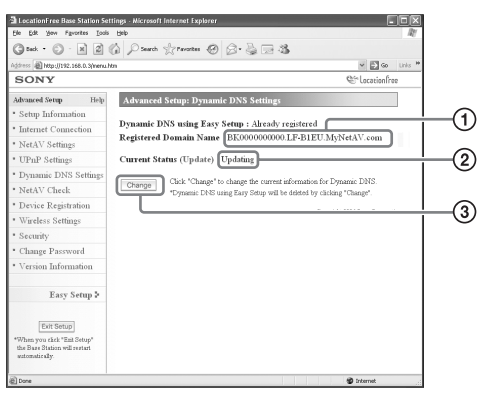

- Her vil du se et domænenavn, hvis du har brugt [Easy Setup] til registrering med den forudindstillede dynamiske DNS-tjeneste.
- ② Den aktuelle status for Dynamic DNS settings vises her. "Hvis tjenesten virker, som den skal, står der Success".
- ③ Klik her, hvis du vil ændre Dynamic DNS settings manuelt.

# Ϋ́ζ Tip

Hvis du allerede har udført [Easy Setup], vises den aktuelle status for indstillingen af den dynamiske DNS ud for [Current Status]. Hvis den dynamiske DNS indstilles manuelt, efter du har udført [Easy Setup], annulleres den dynamiske DNS, der blev registreret under [Easy Setup].

# Manuel indstilling af den dynamiske DNS

Hvis du vil bruge en anden dynamisk DNStjeneste end den, du kan indstille under [Easy Setup], skal du indstille den dynamiske DNS manuelt.

| 🗈 LocationFree Base Station Settings - Microsoft Internet Explorer              |                                |
|---------------------------------------------------------------------------------|--------------------------------|
| Ele Edt Yew Figvorites Loois Beb                                                | Rt'                            |
| Gast · O · N 2 6 Pierr grants @ (                                               | 3- 5 - 4                       |
| 655++++ 🕘 http://192.168.0.3/nenu.htm                                           | 🛩 🛃 Go Links 🏁                 |
| SONY                                                                            | Se Locationfree                |
| Advanced Setup Help Advanced Scrup: Dynamic                                     | DNS Settings                   |
| * Setup Information                                                             |                                |
| * Internet Connection                                                           |                                |
| * NetAV Settings                                                                |                                |
| • UPnP Settings                                                                 |                                |
| Dynamic DNS Settings                                                            |                                |
| NetAV Check     ORL to update DNS inform                                        | atton                          |
| Device Registration                                                             |                                |
| Wireless Settings                                                               |                                |
| * Security                                                                      | 4                              |
| Change Password                                                                 | _                              |
| Version Information     Check IP Address ever                                   | min.(10-999)                   |
| Set Circle "Set" to some o                                                      | bages                          |
| Easy Setup >                                                                    |                                |
|                                                                                 | Constitut 2006 Sour Connection |
| Exit Setup                                                                      |                                |
| *W/hen you click "Ent Setup"<br>the Bare Station will restart<br>suboratic sky. |                                |
| a)                                                                              | Internet ::                    |

- (1) Indtast det brugernavn, du registrerede sammen med den dynamiske DNS-tjeneste.
- ② Indtast den adgangskode, du registrerede sammen med den dynamiske DNS-tjeneste.
- ③ Indtast den URL-adresse, der skal bruges til at opdatere DNS-oplysningerne.
- ④ Indtast den URL-adresse, der skal bruges til at registrere IP-adresser.
- (5) Indtast en fornyelsestid for IP-adressen mellem 10 og 999 minutter.
- 6 Klik her for at gemme ændringerne.

## Kontrol af NetAV

Du kan kontrollere, om NetAV er blevet installeret rigtigt.

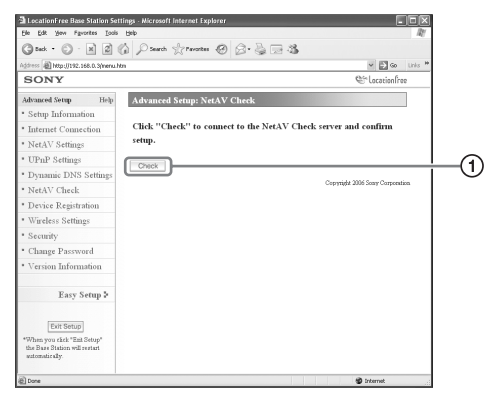

(1) Når du klikker på denne knap, vises siden [NetAV Check], og testen begynder. Hvis der står [Success] på testsiden, skal du klikke på [Exit Setup] og lukke skærmen [Base Station Settings]. Hvis der står [Setup Incomplete] på siden [NetAV Check], skal du læse vejledningen på siden [NetAV Check] og konfigurere de nødvendige indstillinger.

# Ϋ́ζ Tip

Hvis du indstiller den dynamiske DNS manuelt, skal du indtaste et domænenavn, når du har startet NetAVtesten. Følg vejledningen på skærmen for, hvordan du indtaster domænenavnet.

# Registrering af LocationFreeenheder på basestationen via internettet

Det er normalt ikke nødvendigt at udføre den enhedsregistrering, der er beskrevet nedenfor, idet registreringen er nem at udføre fra LocationFree Player ( F side 17). Udfør følgende procedure, hvis du skal indtaste registreringsadgangskoden, inden der etableres en forbindelse.

## Enhedsregistrering

Du kan registrere eller slette en anden computer med LocationFree Player fra basestationen. Du kan registrere op til 8 computere, der har LocationFree Player installeret.

# ີ່ ໍໍ່ Tip

Inden registreringen påbegyndes (**F** side 11), skal den enhed, du registrerer, konfigureres, så den kan oprette forbindelse til basestationen.

#### Bemærk

Det er ikke muligt at se video på mere end én af de registrerede LocationFree-enheder ad gangen. (Der kan altid kun vises video på en af enhederne ad gangen).

|                                                                                      | 840                                                                                                    | tr.             |
|--------------------------------------------------------------------------------------|----------------------------------------------------------------------------------------------------|-----------------|
| G teck • 🗇 · 🗶 🖉 :                                                                   | 🕼 🖓 Seach 👷 Tavoztes 🥝 🔗 🍓 🖂 🆓                                                                                                    |                 |
| Agdress 🗿 http://192.168.0.3/nenu.h                                                  | tn 👻 🔂 Go Links                                                                                                    | 10              |
| SONY                                                                                 | 1 Location Free                                                                                                    | _               |
| Advanced Setup Help                                                                  | Advanced Setup: Device Registration                                                                                                    |                 |
| <ul> <li>Setup Information</li> </ul>                                                |                                                                                                    |                 |
| Internet Connection                                                                  | Register Devices                                                                                                    |                 |
| * NetAV Settings                                                                     | O Enable                                                                                                    | +(1             |
| * UPnP Settings                                                                      | O Disable                                                                                                    |                 |
| * Dynamic DNS Settings                                                               | Set Ckck "Set" to save changes.                                                                                                    | <del></del> -(4 |
| • NetAV Check                                                                        |                                                                                                    |                 |
| * Device Registration                                                                | Registration Status : Registration not accepted                                                                                                    | <u>–</u> (2     |
| * Wireless Settings                                                                  | Password :                                                                                                    | 6               |
|                                                                                      | List of Registered Devices (Update)                                                                                                    | 70              |
| * Security                                                                           |                                                                                                    | -               |
| Security     Change Password                                                         | Client Nickaame Serial No. Model Name                                                                                                    | - (F            |
| Security     Change Password     Version Information                                 | Client Nickause Serial No. Model Name SONY@000000 LFA-PC2EU                                                                                                    | +-(5            |
| Security     Change Password     Version Information     Easy Setup >                | Cloud Nokanee Serial No. Model Nace SONY@00000 00000000 LFA-PC2EU User If you with to enso the registered derice, edect and then click "Delete".                                                                                      | (5              |
| Security     Change Password     Version Information     Easy Setup >     Easy Setup | Clear Missane         Select Near           SONTQOCCOC         6000000           LFA. PC:257           Duttes         If you wish to must the registered device, select and then tick: "Delet".           County 2005 Sour Concention |                 |

- Aktiver enhedsregistrering ved at vælge [Enable].
- ② Den aktuelle status for basestationens registrering vises her.
- Den adgangskode, du skal bruge til at registrere en enhed på basestationen med, vises her.
   Denne adgangskode skal bruges, når du foretager indstillinger af enhedsregistrering på enhedssiden, så skriv den ned.
- ④ Når du klikker på denne knap, bekræfter basestationen den tilstand (Enable/Disable), der er valgt for funktionen [Register Devices].
- (5) Her vises en liste over de enheder, der p.t. er registreret på basestationen.
- (6) Hvis forbindelsen mellem en registreret enhed og basestationen skal afbrydes, skal du sætte kryds ved enheden på listen "List of Registered Devices" og klikke på [Delete]knappen.

# Oprettelse af en adgangskode til registrering

| 1 | Vælg [Enable] under [Register Devices]. |
|---|-----------------------------------------|
| 2 | Klik på [Set].                          |

## ີ່ 🏹 Tips

- Registreringsadgangskoden ændres med hver registrering. Hvis du annullerer en registrering og derefter starter en ny registrering, ændres registreringsadgangskoden til en ny adgangskode.
- Du kan se, om enhedsregistreringeren blev gennemført, ved at klikke på [Update] under [List of Registered Devices].
- Når du har konfigureret basestationen, så den kan acceptere registreringen, skal du registrere enheden på basestationen ( F side 30).

# Ændring af basestationens trådløse indstillinger

## Trådløse indstillinger

Basestationens trådløse indstillinger kan ændres. Hvis basestationens indstillinger ændres, skal de trådløse indstillinger for den enhed, der skal tilsluttes, også ændres.

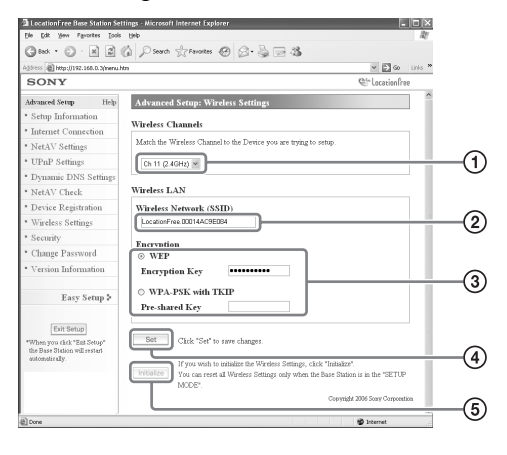

#### Bemærk

De opdaterede indstillinger træder i kraft, når basestationen genstartes, eller hvis du klikker på [Exit Setup].

- ① Trådløse LAN-enheder, som opfylder kravene i IEEE802.11b/g standarderne, kan bruges på følgende kanaler. Når du forbinder computeren med basestationen via en trådløs forbindelse, skal du vælge en kanal, der understøttes af LAN-enheden.
  - IEEE802.11b trådløs LAN-enhed: 2,4 GHz
  - IEEE802.11g trådløs LAN-enhed: 2,4 GHz
- 2 Der er allerede indtastet et SSID, når du køber produktet (de tegn, der står på siden af basestationen). Hvis det skal ændres, skal du indtaste en streng på op til 32 tal, bogstaver og symboler.
  EtSSID en stild der identificeren et trådlagt

EtSSID er et id, der identificerer et trådløst netværk.

③ [WEP] og [WPA-PSK with TKIP] er krypteringsmetoder. Vælg en af de to, og indtast en krypteringsnøgle eller en forhåndsdelt nøgle.

#### Hvis du bruger WEP:

Krypteringsnøglen skal bestå af en streng med tegn eller en streng med hexadecimale cifre. Du kan bruge en hvilken som helst streng med tegn som nøgle, men antallet af påkrævede tegn varierer alt efter nøglens længde. Følgende skema viser det antal påkrævede tegn samt de tegn, der kan bruges i krypteringsnøgler.

| Nøglens<br>længde    | 64-bit                                    | 128-bit                                   |
|----------------------|-------------------------------------------|-------------------------------------------|
| Tegn                 | 5 tegn<br>(tal, bogstaver,<br>symboler)   | 13 tegn<br>(tal, bogstaver,<br>symboler)  |
| Hexadecimale<br>tegn | 10 tegn<br>(0 til 9, A til F,<br>a til f) | 26 tegn<br>(0 til 9, A til F,<br>a til f) |

#### Ved brug af WPA-PSK med TKIP:

Indtast en forhåndsdelt nøgle, som indeholder mellem 8 og 64 tegn.

Hvis du indtaster 64 tegn, kan du kun bruge tegnene fra 0-9, A-F og a-f.

| Indtastnings-<br>metode | Antal tegn                                  |
|-------------------------|---------------------------------------------|
| Tegn                    | 8 til 63 tegn<br>(tal, bogstaver, symboler) |
| Hexadecimale tegn       | 64 tegn<br>(0 til 9, A til F, a til f)      |

- ④ Klik her for at bekræfte og gemme de indtastede oplysninger.
- (5) Klik her for at initialisere alle trådløse LANindstillinger. Initialisering er kun mulig i installationstilstand.

#### Om trådløs sikkerhed

Idet kommunikation via den trådløse LANfunktion etableres via radiobølger, kan det trådløse signal være modtagelig over for aflytninger. For at reducere denne risiko understøtter LocationFree basestationen forskellige sikkerhedsfunktioner. Sørg for at konfigurere sikkerhedsindstillingerne rigtigt i henhold til det tilsigtede formål og netværksmiljøet.

# LocationFree basestationens trådløse LAN-sikkerhedsfunktion

#### • WEP

WEP er den trådløse LAN-sikkerhedsteknologi, som er specificeret i IEEE802.11. Det gælder kryptering af kommunkation. Krypteringsnøglen kan have to længder: 64-bit og 128-bit. 128-bit krypteringsnøglen sikrer et højere sikkerhedsniveau. Der findes dog en dekrypteringsteknik, så det anbefales ikke at bruge den samme krypteringsnøgle i længere tid ad gangen.

#### WPA-PSK med TKIP-kryptering

WPA er en sikkerhedsteknologi, der er udviklet til at rette fejl i WEP. LocationFree basestationen bruger WPA sammen med TKIP-kryptering. WPA-PSK med TKIPkryptering sikrer det højeste sikkerhedsniveau blandt de teknologier, der understøttes af LocationFree basestationen.

# LocationFree basestationens sikkerhedsindstillinger

Sikkerheden for trådløs LAN-kommunikation er indstillet på WEP fra fabrikkens side. Hvis du vil øge sikkerhedsniveauet, skal du skifte til WPA-PSK. Bemærk dog, at kommunikationsstabiliteten kan variere, afhængig af om du bruger WEP eller WPA-PSK.

#### Bemærkninger

- Når du vælger krypteringsnøgler og forhåndsdelte nøgler, bør du undgå ord og fraser, som er lette at gætte for andre personer.
- For at opnå en bedre sikkerhed bør du ændre krypteringsnøglen eller den forhåndsdelte nøgle med jævne mellemrum.

## َ⊈`́ Tips

- Du skal bruge SSID og krypteringsnøglen eller den forhåndsdelte nøgle, når du forbinder computeren med basestationen via en trådløs forbindelse. Skriv de oplysninger ned, du indtaster her.
- De oplysninger, der indstilles her, bruges kun i normal tilstandsfunktion. I installationstilstand bruges de indledende indstillinger, som er vist på siden af basestationen ( F sider 11 og 14).
- Af sikkerhedsmæssige årsager anbefales det at konfigurere de trådløse indstillinger på en computer, der er forbundet med basestationen via en trådløs LAN-forbindelse.

Basestationen kan også bruges som et Wireless Access Point.

Hvis du bruger basestationen som et Wireless Access Point, kan du oprette forbindelse til internettet via basestationen fra en enhed, der er udstyret med en trådløs LAN-funktion.

# Ϋ́ζ Tip

Hvis basestationen skal bruges som et wireless access point for computere, skal computerne være udstyret med indbyggede trådløse LAN-funktioner eller trådløse LAN-kort, der opfylder kravene i IEEE802.11b/g standarderne.

#### Bemærkninger

- Der er ikke garanti for, at alle trådløse LAN-enheder kan oprette forbindelse til basestationen.
- Det er også muligt at forbinde op til 16 trådløse LAN-enheder ved at bruge basestationen som et access point. I nogle tilfælde kan antallet af tilsluttede enheder dog reducere kommunikationshastigheden. Det kan f.eks. være, at det ikke er muligt at sende eller modtage video jævnt, hvis andre trådløse LAN-enheder opretter forbindelse til og kommunikerer med basestationen.

## Indstilling af computeren

Hvis du vil bruge en trådløs LAN fra en computer, skal du bruge en computer med en indbygget trådløs LAN-funktion eller et trådløst LAN-kort, som opfylder kravene i IEEE802.11b/g standarderne. Dernæst skal du konfigurere indstillingerne i Windows-miljøet, for internetforbindelsen og de trådløse forbindelsesindstillinger på computeren, så de passer til de trådløse LAN-indstillinger på basestationen, så computeren kan kommunikere med basestationen ( side 14). Der findes flere oplysninger i brugermanualen til computeren og den betjeningsvejledning, som fulgte med det trådløse LAN-kort.

# Andre indstillinger

Andre indstillinger, der kan foretages, inkluderer aktivering af sikkerhed, ændring af adgangskoden og opgradering af basestationens software.

## Tilladelse til at åbne indstillingssiden på alle tidspunkter (Securityindstillinger)

Hvis du indstiller sikkerhedsniveauet på "Low", kan du få adgang til siden [Base Station Settings] fra et kabelført netværk, også selv om basestationen ikke er i installationstilstand.

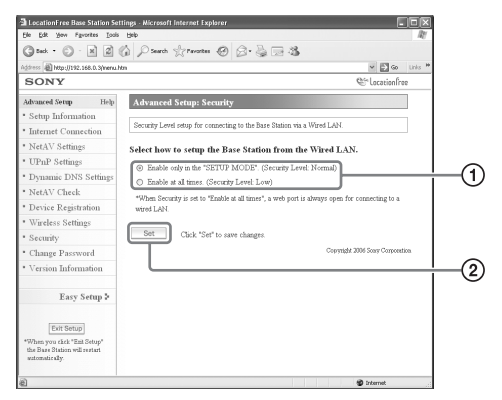

#### Bemærk

De opdaterede indstillinger træder i kraft, når basestationen genstartes, eller hvis du klikker på [Exit Setup].

- (1) Du kan vælge det sikkerhedsniveau, der skal bruges, når basestationen og computerne er forbundet via en kabelført LAN-forbindelse. Hvis du vælger [Enable at all times. (Security Level: Low)], kan du konfigurere indstillingerne, selv om basestationen ikke er i installationstilstand, da internetporten for den kabelførte LAN-forbindelse altid er åben. På købstidspunktet er denne indstilling indstillet til [Enable only in the "SETUP MODE". (Security Level: Normal)].
- ② Klik her for at gemme ændringerne.

#### Advarsel

- Hvis basestationens sikkerhedsniveau indstilles til "Low", vilport 80 på basestationen altid være åben på den kabelførte LAN-forbindelse, også selv om basestationen ikke er i installationstilstand.
- Når sikkerheden leveres fra internetsiden (WANsiden), skal du kontrollere, at den også dækker denne port 80, f.eks. vha. en firewallfunktion på routeren.<sup>\*1</sup>
- Hvis sikkerheden ikke leveres af routeren, er der risiko for, at uindbudne gæster kan få adgang til basestationen via port 80 på internetsiden (WAN). For at sikre basestationens sikkerhed henvises til "Ændring af adgangskoden" (@ side 46). Adgangskoden bør ændres med jævne mellemrum, så uindbudne gæster ikke kan logge på siden [Base Station Settings].\*2
- Hvis en uindbuden gæst får adgang til og logger på siden [Base Station Settings], opstår følgende risici:<sup>\*3</sup>
  - Basestationens indstillinger kan blive ændret.
  - Den uindbudne gæsts LocationFree-enhed kan blive registreret i basestationens indstillinger, således at den uindbudne gæst kan styre og se indholdet på alle enheder, der er forbundet med basestationen (f.eks. videobåndoptagere og dvdafspillere).
  - \*1 Producenten af din router kan fortælle dig mere om routerens sikkerhedsfunktioner.
  - \*2 Ændring af adgangskoden er ikke nogen garanti for, at en uindbuden gæst ikke kan logge ind.
  - \*3 Sony Corporation påtager sig intet ansvar for sådanne skader, der måtte opstå pga. kundens handlinger. Kunden er selv ansvarlig for at foretage disse indstillinger.

# Ændring af adgangskoden

Den adgangskode, du skal bruge for at logge på basestationens webside, kan ændres.

#### Bemærk

Hvis du glemmer den nye adgangskode, skal basestationen initialiseres, før du kan logge på.

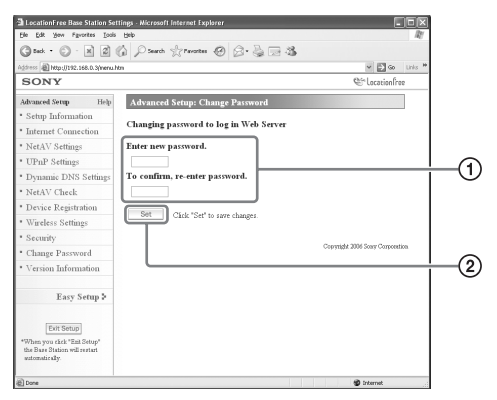

① Indtast den nye adgangskode her.

② Klik her for at gemme ændringerne.

## Opgradering af basestationens software (Versionsoplysninger)

Du kan kontrollere basestationens softwareversion. Du kan også opgradere softwaren, når der udgives en ny version.

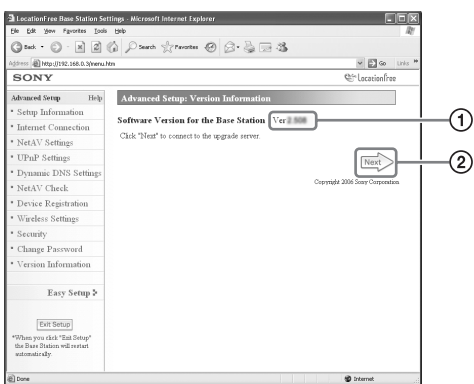

- ① Basestationens softwareversion vises her.
- Klik her for at opgradere til en nyere version af basestationens software.
   Der vises en opgraderingsside i rammen til højre, når du klikker på denne knap.
   Følg vejledningen på skærmen for at fuldføre opgraderingen.

#### Bemærkninger

- Du må ikke slukke for basestationen eller computeren, lukke internetbrowseren eller udføre andre handlinger, mens basestationens software opgraderes til en nyere version.
- Det er ikke muligt at registrere en enhed eller bruge NetAV-funktionen, mens basestationens software opgraderes til en nyere version. Basestationens indstillinger kan heller ikke ændres under opgraderingen.
- Basestationen genstarter automatisk, når versionen er blevet opgraderet.
- Du kan finde de sidste nye oplysninger om softwaren på vores websted på (http:// www.sony.net/Products/LocationFree/support/).

# Om selvdiagnosevisninger

Hvis der opstår en fejl under brug, gør POWER-lampen på frontpanelet på basestationen dig opmærksom på problemet. Nedenstående skema indeholder beskrivelser af problemerne og mulige løsninger. Hvis problemet ikke løses, skal du kontakte Sonys kundeservice

#### Selvdiagnoselampe

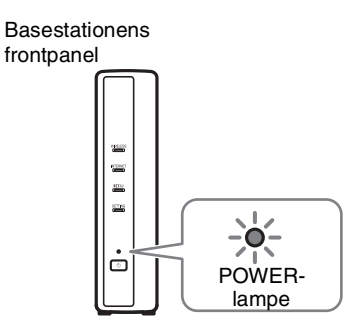

| POWER-lampe på<br>basestationen | Problem                                                         | Årsager og løsninger                                                                                                    |
|---------------------------------|-----------------------------------------------------------------|----------------------------------------------------------------------------------------------------|
| Blinker rødt                    | Der kan være en fejl i hardwaren eller<br>i en indstillingsfil. | <ol> <li>Sluk for basestationen, og tænd den igen.</li> <li>Initialiser netværksindstillingerne og de<br/>trådløse indstillinger (F side 48).</li> <li>Hvis problemet ikke løses, skal du kontakte<br/>Sonys kundeservice.</li> </ol> |

# Initialisering af basestationen

Hvis du initialiserer basestationen, gendannes alle fabriksindstillinger.

**1** Sluk for basestationen.

 Tryk BASE STATION RESET-knappen på bagsiden af basestationen ind, og tænd samtidig for strømmen på POWERknappen.
 BASE STATION RESET-knappen skal holdes inde, indtil NETAV-lampen på

forsiden af basestationen lyser rødt.

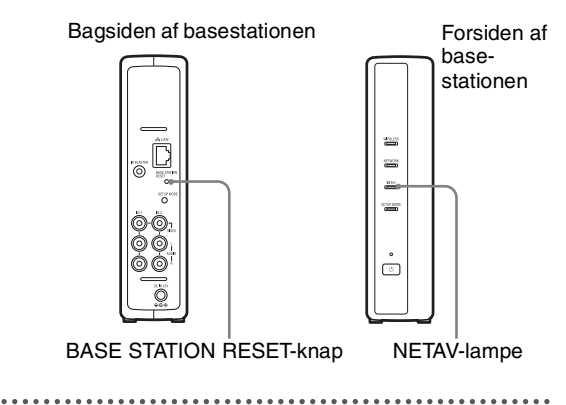

# Fejlfinding

Hvis der opstår et problem under brug, henvises til oplysningerne i dette afsnit. Hvis problemet ikke løses, skal du kontakte Sonys kundeservice Der findes flere oplysninger i EUROPEAN GUARANTEE INFORMATION DOCUMENT (oplysninger om garanti i Europa) (særskilt dokument). Gå også ind på LocationFrees supportwebsted på http://www.sony.net/Products/LocationFree/support/ for at få flere supportoplysninger.

#### Installation af LocationFree Player-softwaren

| Problem                                                                                                    | Årsager og løsninger                                                                                                    |
|----------------------------------------------------------------------------------------------------|----------------------------------------------------------------------------------------------------|
| Installationen mislykkes.                                                                                                    | <ul> <li>LocationFree Player skal installeres fra en brugerkonto med<br/>administratorrettigheder. Inden installationen udføres, skal du logge på<br/>Windows som en bruger med administratorrettigheder.</li> <li>Hvis der anvendes andre tegn end bogstaver og tal for [User Name]<br/>eller [Organization] på skærmen [Customer Information] under<br/>installation, kan softwaren ikke installeres.</li> <li>Hvis der anvendes andre tegn end bogstaver og tal i navnet på den<br/>destinationsmappe, der er angivet på skærmen [Destination Folder]<br/>under installation, kan softwaren ikke installeres.</li> <li>Opfylder computeren alle systemkrav for installation af LocationFree<br/>Player (@ side 32)?</li> </ul> |
| Der vises meddelelser på et<br>fremmedsprog. /<br>Basestationen har afvist registreringen. /<br>Kan ikke finde nogen grønne ikoner, der<br>er kun grå ikoner i vinduet [Base Station<br>Selection]. | <ul> <li>Hvis navnet på genvejsikonet til LocationFree Player på skrivebordet ikke<br/>indeholder bogstaverne "GB", "FR" eller "DE", skal du installere den<br/>rigtige software manuelt fra cd-rommen med LocationFree Player-<br/>softwaren. Dobbeltklik på et af følgende ikoner på cd-rommen:</li> <li>LocationFree Player GB-ikon (engelsk)</li> <li>LocationFree Player FR-ikon (fransk)</li> <li>LocationFree Player DE-ikon (tysk)</li> </ul>                                                                                                    |

#### **Basestation**

| Problem                                    | Årsager og løsninger                                                                                                    |
|--------------------------------------------|----------------------------------------------------------------------------------------------------|
| Kan ikke slukke for basestationen.         | Hold POWER-knappen inde i 3 sekunder eller mere. Herved tvinger du den til at slukke.                                                                                                    |
| Kan ikke skifte til installationstilstand. | <ul><li>Kontroller, at der er tændt for basestationen.</li><li>Kontroller, om SETUP MODE-lampen blinker eller lyser.</li></ul>                                                                                                    |
| NETAV-lampen blinker altid gult.           | Når du bruger en dynamisk DNS-tjeneste til en NetAV-forbindelse, skal<br>basestationen med jævne mellemrum oprette forbindelse til DNS-serveren<br>for at hente opdaterede oplysninger. Hvis du har udført en [Easy Setup],<br>opdateres den dynamiske DNS hvert 5. minut, og NETAV-lampen blinker<br>gult under opdateringen (som tager omkring 1 minut). |
| Strømmen gik ud.                           | Strømmen slukker, hvis basestationens installationsmiljø bliver meget varmt. Kontroller installationsmiljøet.                                                                                                    |
| Basestationen støjer.                      | Det, du kan høre, er lyden fra blæseren inde i basestationen. Det er ikke en fejl.                                                                                                    |

| Problem                                                                    | Årsager og løsninger                                                                                                    |
|----------------------------------------------------------------------------|----------------------------------------------------------------------------------------------------|
| NETWORK-lampen på basestationen<br>tænder ikke.                            | <ul> <li>Kontroller, om du bruger den rigtige forbindelsestype.<br/>Se "Tilslutning til routeren" ( side 17) og kontroller, at du har valgt<br/>den rigtige forbindelsestype.</li> <li>Kontroller, om der er tændt for modemmet og routeren.<br/>Hvis der er tændt for strømmen, så prøv at slukke for den, vent et kort<br/>stykket tid, og tænd så igen.</li> <li>Kontroller, at LAN-kablet ikke sidder løst.</li> <li>Kontroller, at du bruger den rigtige type LAN-kabel (krydset eller ikke<br/>krydset).<br/>Du kan bestemme kabeltypen ved at se betjeningsvejledningen til den<br/>enhed, der skal tilsluttes, eller ved at kontakte din internetudbyder.</li> <li>Din internetservicekontrakt giver muligvis kun tilladelse til, at du<br/>tilslutter én enhed til internettet ad gangen. Kontroller, at der ikke<br/>allerede er en enhed online.</li> </ul> |
| Kan ikke automatisk modtage en IP-<br>adresse (der vises ingen værdi).     | <ul><li>Kontroller, at LAN-kablet ikke sidder løst.</li><li>Kontroller, at routerens DHCP-server er aktiveret.</li></ul>                                                                                                    |
| Meddelelserne på skærmen [Base<br>Station Settings] er på et fremmedsprog. | <ul> <li>Når du har logget ind på skærmen [Base Station Settings], skal du<br/>vælge dit foretrukne sprog (@ side 18 og 36).</li> </ul>                                                                                                    |

# LocationFree Player

| Problem                                                                       | Årsager og løsninger                                                                                                    |
|-------------------------------------------------------------------------------|----------------------------------------------------------------------------------------------------|
| Kan ikke forbinde computeren med<br>basestationen via en trådløs forbindelse. | <ul> <li>Er den trådløse LAN-forbindelse installeret korrekt? Konfigurer de samme oplysninger på computeren som dem, du indstillede på side 43.</li> <li>Kontroller hvilket frekvensbånd (2,4 GHz-bånd), din computer eller det trådløse LAN-kort understøtter, og indstil basestationen, så den arbejder på det frekvensbånd.</li> </ul>                                                                                                    |
| Kan ikke registrere en computer på basestationen.                             | <ul> <li>Sæt basestationen i installationstilstand, når du har forbundet computeren med basestationen via en trådløs forbindelse eller en router.</li> <li>Hvis du opretter forbindelse til en enkelt basestation fra mere end én computer, kræves der en særskilt serienøgle for hver computer.</li> <li>Hvis du vil registrere en computer på en basestation, som ikke er på samme LAN, skal du oprette en adgangskode under [Device Registration] under [Advanced Setup] på skærmen [Base Station Settings] og så indtaste adgangskoden under registreringen (@ side 30).</li> </ul>                                                                                                    |
| Skærmen [Base Station Selection] er<br>blank.                                 | <ul> <li>Indtast IP-adressen eller domænenavnet direkte, eller kontroller følgende: <ul> <li>Er der tændt for basestationen?</li> <li>Er basestationen tilsluttet netværket?</li> <li>Kontroller sikkerhedssoftwarens indstillinger, da det kan være, at firewallfunktionen i antivirussoftwaren eller andre typer software blokerer for basestationen.</li> <li>Når der er oprettet forbindelse via en trådløs LAN-forbindelse, skal du kontrollere, at basestationen og computeren er tilsluttet korrekt til LAN-portene på routeren.</li> <li>Hvis forbindelsesindstillingerne for basestationen blev indstillet manuelt, skal du kontrollere IP-adressens indstilling.</li> <li>Er der indstillet en global IP-adresse for WAN-siden af routeren og en privatadresse for basestationen? Din internetudbyder kan give dig flere oplysninger om din globale IP-adresse.</li> </ul> </li> <li>Hvis du bruger en LAN-forbindelse med globale IP-adresser, og basestationen ikke registreres af sikkerhedsmæssige årsager, skal du indtaste den IP-adresse, der er blevet tildelt basestationen, i din internetbrowsers adressefelt.</li> </ul> |

Andet

| Problem                                                                                       | Årsager og løsninger                                                                                                    |
|-----------------------------------------------------------------------------------------------|----------------------------------------------------------------------------------------------------|
| Kan oprette forbindelse til basestationen<br>derhjemme, men ikke når jeg er væk<br>hjemmefra. | <ul> <li>Har du konfigureret de netværksindstillinger, der skal til for, at du kan oprette forbindelse, når du er væk hjemmefra?</li> <li>Er NetAV-indstillingerne konfigureret korrekt? (F side 17)</li> <li>Er der tændt for basestationen og de tilsluttede enheder, f.eks. routeren?</li> <li>NetAV kan ikke anvendes via en proxyserver.</li> <li>Er de enheder, du bruger i øjeblikket, blevet slettet fra listen over registrerede enheder under basestationen? Kontroller listen over registrerede enheder under basestationen? Hvis du har, er oplysningerne om registrerede enheder blevet slettet. Udfør installationsproceduren igen fra registrering af enheder (F side 42).</li> </ul> |

# Video

| Problem                                                                  | Årsager og løsninger                                                                                                    |
|--------------------------------------------------------------------------|----------------------------------------------------------------------------------------------------|
| Ingen farve eller dårlig farve.                                          | Kontroller, at A/V-kablet med scartstikket sidder rigtigt i basestationen.                                                                                                    |
| Der er et billede, men ingen lyd.                                        | <ul> <li>Kontroller, at der ikke er skruet helt ned for lyden på LocationFree<br/>Player.</li> <li>Kontroller, at lydstyrken på computeren ikke er indstillet på minimum<br/>eller er slået fra.</li> </ul>                                                                                                    |
| Ikke noget billede.                                                      | Kontroller årsagerne og løsningerne beskrevet i afsnittet "Se video<br>derhjemme" (F side 52) eller "Se video, når du er væk hjemmefra"<br>(F side 53).                                                                                                    |
| Billedet flytter sig lodret, og den<br>vandrette sorte bjælke er synlig. | Kontroller formatet på det signal, der går ind i basestationen, og vælg så det rette format (PAL, SECAM, PAL60 or NTSC) på skærmen [Colour System Settings] ( F side 29).                                                                                                    |
| Forvrængede farver.                                                      | Opdater grafikdriveren på computeren til den nyeste version.<br>Computerproducenten kan give dig flere oplysninger om grafikdriveren.                                                                                                    |
| Billedet fryser tit.                                                     | <ul> <li>Afhængig af det netværk, du bruger, skal du kontrollere årsagerne og<br/>løsningerne i afsnittet "Se video derhjemme" (F side 52) eller "Se<br/>video, når du er væk hjemmefra" (F side 53).</li> <li>Når hastigheden er for hurtig for den aktuelle hastighed på din<br/>forbindelse, er der endnu større sandsynlighed for forsinkelser. Indstil<br/>hastigheden til [Auto], eller reducer hastigheden, hvis du vil bruge den<br/>manuelt.</li> </ul> |
| Der vises block noise.                                                   | Det sker pga. videokomprimering. Det er ikke en fejl.                                                                                                    |
| Hvis du ændrer hastigheden, er<br>videobilledet ikke jævnt.              | Det er pga. videokomprimering, det er ikke et sammenbrud.                                                                                                    |
| Videobilled- eller lydkvaliteten<br>forværres sammenlignet med normalt.  | Frakobl NetAV og kobl den til igen.                                                                                                    |
| Billedet er forvrænget.                                                  | Kontroller den sidste nye driver for videokortet (grafikkortet) på producentens supportsider (F side 32).                                                                                                    |
| Blev afbrudt ved skift til anden hastighed.                              | Hvis du klikker på [Rate] og skifter mellem [Auto] og [Manual], ændrer<br>hastigheden fra [1] (den laveste hastighed) eller [6] (den højeste<br>hastighed) til en anden hastighed, eller skifter fra en anden hastighed til<br>[1] eller [6], mens NetAV er tilsluttet, afbrydes NetAV-forbindelsen og<br>tilsluttes så igen.                                                                                                    |
| Der er ikke noget billede fra den<br>tilsluttede enhed.                  | <ul> <li>Sæt kablerne godt i. Kontroller, at forbindelserne til det røde, hvide og gule stik og scartstikket sidder rigtigt (F side 8).</li> <li>Der kan ikke vises non-interlaced signaler fra computere eller andet udstyr.</li> <li>Kontroller, at enheden er tilsluttet til den rigtige indgang (F side 8).</li> <li>Kontroller, at der er tændt på videoenheden.</li> </ul>                                                                                 |

| Problem                                     | Årsager og løsninger                                                                                                    |
|---------------------------------------------|----------------------------------------------------------------------------------------------------|
| Fjernbetjeningen på skærmen virker<br>ikke. | <ul> <li>Tilslut IR Blaster til IR BLASTER-porten på basestationen<br/>(<i>F</i> side 9).</li> <li>IR Blaster skal placeres således, at den vender direkte mod<br/>fjernsensoren (<i>F</i> side 9).</li> <li>Flyt enhedens sensor væk fra stærkt lys, f.eks. lysstofrør eller direkte<br/>sollys.</li> <li>Fjernbetjeningen på skærmen virker muligvis ikke korrekt, når der er<br/>en dårlig trådløs forbindelse mellem enheden og basestationen.</li> <li>Kontroller, om enheden kan betjenes ved hjælp af knapperne på den<br/>tilsluttede enhed. Fjernbetjeningsindstillingerne skal også konfigureres<br/>igen (<i>F</i> side 28). (Nogle enheder kan ikke betjenes eller kan kun<br/>betjenes delvist med fjernbetjeningen på skærmen.)</li> <li>Kontroller, at fjernbetjeningens indstillinger for [Video 1] og [Video 2]<br/>er konfigureret korrekt i vinduet [Remote Settings] (<i>F</i> side 28).</li> </ul> |

# Se video derhjemme

| Problem                                | Årsager og løsninger                                                                                                    |
|----------------------------------------|----------------------------------------------------------------------------------------------------|
| Der er forsinkelser ved betjeningen.   | <ul> <li>Kanalskift og handlinger, der udføres vha. fjernbetjeningen på<br/>skærmen, sker over netværket, så der er en forsinket reaktionstid. Dette<br/>er normalt og er ikke en fejl.</li> <li>Når hastigheden er for hurtig for den aktuelle hastighed på din<br/>forbindelse, er der endnu større sandsynlighed for forsinkelser. Indstil<br/>hastigheden til [Auto], eller reducer hastigheden, hvis du vil bruge den<br/>manuelt.</li> </ul>                                                                                                    |
| Videoen standser eller springer.       | <ul> <li>Hvis en anden trådløs LAN-enhed opretter forbindelse til og<br/>kommunikerer med basestationen under NetAV-sessionen, er det<br/>muligvis ikke muligt at sende og modtage video jævnt.</li> <li>Hvis computeren er tilsluttet via en trådløs LAN-forbindelse til<br/>basestationen eller til en trådløs router, og strømbesparelsestilstanden er<br/>aktiveret under computerens trådløse LAN-indstillinger, er det muligvis<br/>ikke muligt at sende og modtage video jævnt. Kontroller computerens<br/>trådløse LAN-indstillinger, og deaktiver strømbesparelsestilstanden.<br/>Der findes nærmere oplysninger om disse indstillinger i<br/>instruktionsbogen til den trådløse LAN-enhed, f.eks. computeren eller<br/>det trådløse LAN-kort.</li> </ul> |
| NetAV-forbindelsen afbrydes pludselig. | <ul> <li>Er der installeret sikkerhedssoftware? Hvis der er, kan det være, at<br/>firewallfunktionen i sikkerhedssoftwaren gør, at NetAV bliver afbrudt.</li> <li>Problemer med internetforbindelsen kan gøre, at NetAV-forbindelsen<br/>bliver afbrudt.</li> </ul>                                                                                                    |

## Se video, når du er væk hjemmefra

| Problem                                                                  | Årsager og løsninger                                                                                                    |
|--------------------------------------------------------------------------|----------------------------------------------------------------------------------------------------|
| Videoen stopper og starter hele tiden, og<br>den springer billeder over. | <ul> <li>Idet NetAV kommunikerer over internettet, kan videoen muligvis ikke sende jævnt, hvis forbindelsen er overbelastet.</li> <li>Klik på [Rate] og kontroller, at hastigheden er indstillet på [Auto]. Hvis den er indstillet på [Manual], skal du vælge [Auto] eller reducere hastigheden til [1]. Hvis du indstiller hastigheden på [Auto], er den laveste hastighed, der vælges automatisk, [2]. Hvis du vil bruge hastigheden [1], skal du derfor manuelt indstille den på [1].</li> </ul>                                                                                                    |
| Der er forsinkelser ved betjeningen.                                     | <ul> <li>Handlinger, der udføres vha. fjernbetjeningen på skærmen, sker over<br/>netværket, så der er en forsinket reaktionstid. Dette er normalt og er<br/>ikke en fejl.</li> <li>Når hastigheden er for hurtig for den aktuelle hastighed på din<br/>forbindelse, er der endnu større sandsynlighed for forsinkelser. Indstil<br/>hastigheden til [Auto], eller reducer hastigheden, hvis du vil bruge den<br/>manuelt.</li> </ul>                                                                                                    |
| Kan ikke bruge NetAV.                                                    | <ul> <li>Har aldrig kunnet oprettet forbindelse:</li> <li>Har du aktiveret indstillingen, så du kan se video, når du er væk hjemmefra? ( side 17)</li> <li>Klikkede du på [Connect] i nederste venstre hjørne af LocationFree Player-skærmen?</li> <li>Kan koble på internettet fra en computer derhjemme, men der er ikke noget billede, når jeg er væk hjemmefra:</li> <li>Det anbefales at bruge en kommunikationsforbindelse med en downloadhastighed på mindst 300 kbps. Kontroller din internetforbindelse.</li> <li>Er den computer, du bruger, når du er væk hjemmefra, koblet på internettet?</li> <li>Klikkede du på [Connect] i nederste venstre hjørne af LocationFree Player-skærmen?</li> </ul> |
| NetAV-forbindelsen afbrydes pludselig.                                   | <ul> <li>Er der installeret sikkerhedssoftware? Hvis der er, kan det være, at<br/>firewallfunktionen i sikkerhedssoftwaren gør, at NetAV bliver afbrudt.</li> <li>Problemer med internetforbindelsen kan gøre, at NetAV-forbindelsen<br/>bliver afbrudt.</li> </ul>                                                                                                    |

## Indstilling af basestationen

| Problem                                           | Årsager og løsninger                                                                                                    |
|---------------------------------------------------|----------------------------------------------------------------------------------------------------|
| Kan ikke åbne skærmen [Base Station<br>Settings]. | <ul> <li>[Kan ikke klikke på Base Station Settings], første gang der oprettes forbindelse til basestationen. Prøv først at oprette forbindelse.</li> <li>[Kan ikke klikke på [Base Station Settings], når basestationen og computeren ikke er på samme LAN.</li> <li>Hvis du ikke kan klikke på [Base Station Settings], når du bruger en trådløs forbindelse, skal du kontrollere, at det trådløse netværk er forbundet med SSID på den basestation.</li> <li>Når du opretter forbindelse mellem basestationen og et netværk, der kræver en proxyserver, skal du klikke på [LAN-indstillinger] under [LAN-indstillinger] på fanen [Forbindelser] under [Internetindstillinger] i Internet Explorer, og så klikke på [Avanceret] og indstille IP-adressen for basestationen som en adresse, der ikke bruger en proxyserver.</li> <li>Hvis du indtaster den forkerte IP-adresse for basestationen, når der oprettes forbindelse til basestationen via en kabelført LAN, er det ikke længere muligt at oprette forbindelse til basestationen. Hvis det sker, skal du ændre instillingerne ved at oprette direkte forbindelse til basestationen.</li> </ul> |

| Problem                                                                                      | Årsager og løsninger                                                                                                    |
|----------------------------------------------------------------------------------------------|----------------------------------------------------------------------------------------------------|
| Godkendelse af brugernavn og<br>adgangskode til åbning af<br>installationsskærmen mislykkes. | <ul> <li>Skrev du med store bogstaver i stedet for små bogstaver eller omvendt?<br/>Basestationen skelner mellem store og små bogstaver.</li> <li>Har du indtastet det rigtige brugernavn? Brugernavnet er lfx (små bogstaver).</li> <li>Har du indtastet den rigtige adgangskode? Standard adgangskoden er trykt på mærkaten på siden af basestationen.</li> </ul> |
| Glemte adgangskoden til åbning af installationsskærmen.                                      | <ul> <li>Standard adgangskoden er trykt på mærkaten på siden af basestationen.</li> <li>Hvis du har ændret adgangskoden og glemt den nye adgangskode, skal basestationen initialiseres (@ side 48). Når basestationen er blevet initialiseret, skal du indtaste den adgangskode, der er trykt på mærkaten på siden af basestationen.</li> </ul>                     |

# Easy Setup

| Problem                                                                                                    | Årsager og løsninger                                                                               |
|----------------------------------------------------------------------------------------------------|----------------------------------------------------------------------------------------------------|
| NETWORK-lampen på basestationen tænder ikke.                                                                   | Læs afsnittet "NETWORK-lampen på basestationen tænder ikke"<br>(F side 50) under "Basestationen."  |
| NETAV-lampen på basestationen blinker<br>gult og slukker ikke, men begynder i<br>stedet at lyse konstant gult. | Kontroller, at der er tændt for modemmet og routeren, og at de er tilsluttet korrekt.              |
| Siden [NetAV Check] vises ikke.                                                                                | Læs afsnittet "NETWORK-lampen på basestationen tænder ikke"<br>(F side 50) under "Basestationen."  |
| NetAV-kontrollen mislykkedes.                                                                                  | Kontroller indstillingerne ifølge informationerne på siden [NetAV<br>Check], og udfør testen igen. |
| NetAV-lampen lyser konstant grønt.                                                                             | Der er en anden enhed koblet på NetAV.                                                             |

#### **Advanced Setup**

| Problem                                                                      | Årsager og løsninger                                                                                                    |
|------------------------------------------------------------------------------|----------------------------------------------------------------------------------------------------|
| Installationsskærmen forsvinder kort<br>efter konfigureringsindstillingerne. | <ul> <li>Hvis du ændrer IP-adressen på [internetforbindelsen], mens du bruger<br/>en kabelført LAN-forbindelse til at konfigurere basestationens<br/>indstillinger, vil der ikke længere være adgang til installationsskærmen.<br/>Hvis det sker, skal du vælge [Base Station Settings] i vinduet [Base<br/>Station Selection] og foretage indstillingen igen.</li> <li>Basestationen genstarter automatisk, når du klikker på [Exit Setup].<br/>Udfør følgende handling for at kontrollere basestationens indstillinger<br/>igen.<br/>Når der er oprettet forbindelse til basestationen via en<br/>trådløs forbindelse:<br/>Prøv at etablere en trådløs forbindelse til basestationen igen, og klik så<br/>på [Base Station Settings] på skærmen [Base Station Selection].<br/>Når der er oprettet forbindelse til basestationen via en<br/>kabelført forbindelse:</li> <li>Sæt basestationen i installationstilstand, og klik på [Base Station<br/>Settings] på skærmen [Base Station].</li> </ul> |

Du kan rette spørgsmål om internetforbindelser til din internetudbyder eller kabel-tv-udbyder.
LocationFrees supportwebsted: http://www.sony.net/Products/LocationFree/support/

# Specifikationer

#### System

| Farvesystem | PAL/SECAM/NTSC/PAL60 |
|-------------|----------------------|
|-------------|----------------------|

#### VIDEOINDGANG1/2

| Video      | :1 Vp-p, 75 ohm ubalanceret,                        |
|------------|-----------------------------------------------------|
|            | negativ synk.                                       |
| Audio      | :500 mVrms, impedans:                               |
|            | 10 kiloohm                                          |
| DC IN      | 12 Vdc                                              |
| ETHERNET   | 10BASE-T/100BASE-TX<br>ethernet med RJ-45 interface |
|            | (1)                                                 |
| IR BLASTER | Minijack (1)                                        |

#### Vekselstrømsadapter (AC-LX1B)

| Strømkrav        | 100 – 240 Vac, 50/60 Hz   | DOCUMENT (oplysninger         |
|------------------|---------------------------|-------------------------------|
| Mærkeeffekt      | 12 Vdc, 3 A               | om garanti i Europa) (1)      |
| Driftstemperatur | 0°C til 35°C              |                               |
| Opbevarings-     | -10°C til 60°C            | Valgfrit tilbehør             |
| temperatur       |                           | Logation Error Disvor LEA DC2 |
| Mål              | Ca. 99,5 × 25,5 × 49,5 mm | LocationFree Player LFA-PC2   |
|                  | (B/H/D, eksklusive        | Hovedtalafonadantar DC 222S   |
|                  | fremspring)               | Hovedtelefoliadaptel I C-2525 |
| Vægt             | Ca. 180 g                 |                               |

#### Generelt

| Strømforbrug         | Ca. 13 W (hvis man ser video) |  |
|----------------------|-------------------------------|--|
|                      | Ca. 0,7 W (slukket, ved brug  |  |
|                      | af vekselstrømsadapter)       |  |
| Driftstemperatur     | 0°C til 35°C                  |  |
| Opbevarings-         | -10°C til 45°C                |  |
| temperatur           |                               |  |
| Mål                  | Ca. 46 × 182,8 × 128,3 mm     |  |
|                      | (eksklusive fremspring        |  |
|                      | bagpå)                        |  |
| Vægt                 | Ca. 400 g                     |  |
| Trådløs LAN standard |                               |  |
|                      | IEEE802.11b/g                 |  |
| Frekvensområde       | 2,4 GHz-bånd: 1, 6 og 11      |  |
|                      | kanaler                       |  |
| Modulation           | DS-SS-modem og OFDM-          |  |
|                      | modem                         |  |

Strømkrav

Tilbehør, der følger med

Netledning (1 stk.) IR Blaster VM-50 (1 stk.) A/V-kabel med scartstik

(1 stk.) A/V-kabel (RCA-kabel) (1 stk.)

Vekselstrømsadapter:

Vekselstrømsadapter

AC-LX1B (1 stk.)

100 – 240 Vac, 50/60 Hz

Fod til basestation (1 stk.) Cd-rom med LocationFree Player-software LFA-PC2 (1 stk.) (LocationFree Player, betjeningsvejledning (pdf) og licens (tekstfil)

Vejledning til hurtig start Vigtige bemærkninger (2) EUROPEAN GUARANTEE INFORMATION DOCUMENT (oplysninger om garanti i Europa) (1)

Bemærk, at dette tilbehør ikke nødvendigvis er tilgængeligt med det samme, og at produktion heraf kan blive indstillet til enhver tid.

Konstruktion og specifikationer kan ændres uden varsel.

# Indholdsfortegnelse

## Α

## В

| Basestationens IP-adresse 38, 39 |
|----------------------------------|
| Basestationstilstande 11         |
| Beskrivelse af dele og           |
| betjeningsfunktioner             |
| Basestation 5                    |
| Beskrivelse af dele og indhold   |
| Fjernbetjening                   |
| på skærmen 23                    |
| LocationFree Player-             |
| vindue 22                        |
|                                  |

## D

| DC IN | 5      |
|-------|--------|
| DHCP  | 14, 38 |

## Ε

| Easy Setup       | 17 |
|------------------|----|
| Dynamisk DNS     | 19 |
| Ekstern enhed 8, | 25 |

#### F

| Farvesystem        | 29 |
|--------------------|----|
| Fejlfinding        | 49 |
| Fjernbetjening 23, | 28 |
| Forhåndsdelt nøgle | 43 |
| н                  |    |
| Højreklikmenu      | 31 |

### L

| IN 1/2 (AUDIO/VIDEO)            | 5  |
|---------------------------------|----|
| Indstillinger af fjernbetjening |    |
| til video                       | 28 |
| Initialisering                  | 48 |
| Initialisering af basestationen | 48 |
| Installationstilstand           | 11 |
| Installer                       | 32 |
| IR Blaster                      | 9  |
| IR BLASTER-port                 | 5  |
|                                 |    |

## Κ

| Kabelført LAN    | 13 |
|------------------|----|
| Krypteringsnøgle | 43 |

## L

| LAN-port 5                 | , 17 |
|----------------------------|------|
| LocationFree basestation   | 4    |
| LocationFree Player        |      |
| Afinstallation             | 34   |
| Installation               | 32   |
| LocationFree Player-vindue | 22   |
| LocationFree-enhed         | 4    |

#### Μ

| Musehandlinger | · | 31 |
|----------------|---|----|
|----------------|---|----|

## Ν

| NetAV         |     |
|---------------|-----|
| Afslut        | 25  |
| Start         | 24  |
| NETAV-lampe   | . 5 |
| NETWORK-lampe | . 5 |
| NTSC          | 29  |

## 0

| Offentlig internetforbindelse     | 17 |
|-----------------------------------|----|
| Opgradering                       | 46 |
| Oversigt over fjernbetjeningen på | ι  |
| skærmen                           | 23 |

### Ρ

| PAL 2            | 9 |
|------------------|---|
| PAL60 2          | 9 |
| POWER-knap       | 5 |
| POWER-lampe 5, 1 | 2 |

## R

| Registrer computeren | 15 |
|----------------------|----|
| RESET-knap           | 48 |
| Router               | 13 |
|                      |    |

## S

| Scart                    | 8            |
|--------------------------|--------------|
| SECAM                    | 29           |
| Selvdiagnosevisninger    | 47           |
| SETUP MODE-knap          | 5, 11        |
| SETUP MODE-lampe         | 5, 11        |
| Specifikationer          | 55           |
| Sprog                    | . 18, 33, 36 |
| SSID                     | 14, 43       |
| Status for basestationen | 11           |
|                          |              |

## Т

| Tænd                 | 12  |
|----------------------|-----|
| Tastaturhandlinger   | 31  |
| Tilslutning          |     |
| IR Blaster           | . 9 |
| LocationFree-enhed   | 13  |
| Netledning           | 12  |
| Vekselstrømsadapter  | 12  |
| Trådløs forbindelse  | 13  |
| Trådløs kanal        | 43  |
| Trådløs router       | 14  |
| Trådløse LAN-enheder | 43  |
|                      |     |

## V

| Video                | 8  |
|----------------------|----|
| Vinduet Base Station |    |
| Selection            | 36 |

## W

| WEP                   | 43  |
|-----------------------|-----|
| WEP-nøgle             | 15  |
| Wireless Access Point | 44  |
| WIRELESS-lampe        | . 5 |
| WPA-PSK med TKIP      | 43  |

# Varemærker

- LocationFree er et varemærke, der tilhører Sony Corporation.
- 3ivx MPEG-4 audio- og videokomprimeringsteknologier fra 3ivx Technologies.
- Copyright© 3ivx Technologies Pty. Ltd., 1999-2006, alle rettigheder forbeholdes. 3ivx er et internationalt varemærke.
- Microsoft og Windows er registrerede varemærker, der tilhører Microsoft Corporation i USA og andre lande.
- I denne manual omtales Microsoft<sup>®</sup> Windows<sup>®</sup> 2000 Professional som Windows 2000.
- I denne manual omtales Microsoft<sup>®</sup> Windows<sup>®</sup> XP Home Edition og Microsoft<sup>®</sup> Windows<sup>®</sup> XP Professional som Windows XP.
- Pentium er et registreret varemærke, der tilhører Intel Corporation.
- Alle andre firma- og produktnavne, der nævnes her, kan være varemærker eller registrerede varemærker, der tilhører deres respektive virksomheder. Symbolerne <sup>™</sup> og ® er udeladt i denne vejledning.

#### LocationFrees websted http://www.sony.net/Products/LocationFree/support/

http://www.sony.net/